# Slide 1 - Slide 1

| Employer eServices®                                                                                                 |                                                                                                    |
|----------------------------------------------------------------------------------------------------|----------------------------------------------------------------------------------------------------|
| Welco<br>Drilling I<br>Tu<br>Audience: Employers & Brokers<br>Module Length: ~5 minutes<br>Last Updated: 11/21/2006 | me to the<br>Report Data<br>Itorial                                                                                                    |
| 1. Demonstration<br>2. Try It!<br>Highlight Box<br>(387 × 109)<br>(X:0; Y:471)                                      | Welcome to the Drilling Report Data tutorial. In this<br>tutorial, you will learn how to drill down into report<br>categories and metrics. |

#### Slide notes

#### **Text Captions**

Welcome to the Drilling Report Data tutorial. In this tutorial, you will learn how to drill down into report categories and metrics.

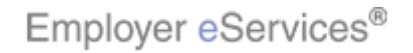

#### Slide 2 - Slide 2

| Employer eServices®                                                                                                  |                                                                                                    |
|----------------------------------------------------------------------------------------------------|----------------------------------------------------------------------------------------------------|
| Welco<br>Drilling I<br>Tu<br>Audience: Employers & Brokers<br>Module Length: ~ 5 minutes<br>Last Updated: 11/21/2006 | me to the<br>Report Data<br>Itorial                                                                                          |
| 2. Try It!                                                                                                    | As you proceed, you may use the controls at the<br>bottom of this window to rewind, pause, or skip ahead<br>during playback. |

# Slide notes

# **Text Captions**

As you proceed, you may use the controls at the bottom of this window to rewind, pause, or skip ahead during playback.

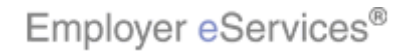

#### Slide 3 - Slide 3

| Employer eServices®                                                                                                  |                                                                                                    |
|----------------------------------------------------------------------------------------------------|----------------------------------------------------------------------------------------------------|
| Welco<br>Drilling I<br>Tu<br>Audience: Employers & Brokers<br>Module Length: ~ 5 minutes<br>Last Updated: 11/21/2006 | me to the<br>Report Data<br>Itorial                                                                                                    |
| 2. Try It:                                                                                                    | Also, please note that your screens may be a bit<br>different from the ones you'll see in this tutorial. The<br>difference depends on your contractual agreement. |

# Slide notes

# **Text Captions**

Also, please note that your screens may be a bit different from the ones you'll see in this tutorial. The difference depends on your contractual agreement.

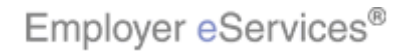

#### Slide 4 - Slide 4

| Employer eServices®                                                                                                |                                                                                                    |
|----------------------------------------------------------------------------------------------------|----------------------------------------------------------------------------------------------------|
| Welco<br>Drilling<br>Tu<br>Audience: Employers & Brokers<br>Module Length: ~ 5 minutes<br>Last Updated: 11/21/2006 | ome to the<br>Report Data<br>Jtorial                                                                                                    |
| 2. Try It!                                                                                                    | Finally, remember that all sample information you'll see<br>in this tutorial is fictitious. Any resemblance to existing<br>individuals or companies is purely coincidental. |

# Slide notes

# **Text Captions**

Finally, remember that all sample information you'll see in this tutorial is fictitious. Any resemblance to existing individuals or companies is purely coincidental.

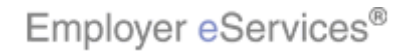

#### Slide 5 - Slide 5

| Employer eServices®                                                                      |                        |                 |                 |                            |
|------------------------------------------------------------------------------------------|------------------------|-----------------|-----------------|----------------------------|
| Reports Home Automated Reports Custom Re                                                 | ports Recen            | Reports Hel     | o&Training News | Tools Logou                |
| Reports Home > ECR > Custom Reports > Financial > Payme                                  | n Anglang Regne, fit T | /pe             |                 |                            |
| File • View • Data • Format •                                                            |                        |                 | Last update: 11 | /21/2006 10:50:54 AM       |
|                                                                                          | ?. 🔟 🖬 🔡               | (Custom) 🔹 🗎 🍳  | 🕴 👀 🖻 🔢 🎞       | E 🖪 🖌                      |
| PAGE-BY: none                                                                            |                        |                 |                 | ? ×                        |
|                                                                                          |                        |                 | Data rows: 2    | 23 Data columns: 4         |
| Relationship Group<br>Benefit Type A S I<br>B Metrics                                    | <u>Subscriber</u>      | <u>Spouse</u>   | Dependent/Other | Total                      |
| 200 Medco Health                                                                         |                        | 75 \$50.034.19  | \$29 660 65     | \$168 438 59               |
| 231 MedImpact                                                                            | \$394.154.             | 11 \$53.640.54  | \$37,497,62     | \$485.292.27               |
| 260 Inpatient Hospital Room & Board                                                      | \$213,285.             | 16 \$655,747.41 | \$81,890.72     | \$950,923.29               |
| 270 Inpatient Hospital Miscellaneous \$77,011.92 \$207,825.25 \$20.720.34 \$             |                        |                 |                 | \$305,557.51               |
| 280 Convalescent Facility                                                                | \$2,665.               | 95 \$0.00       | \$0.00          | \$2,665.95                 |
| 290 ATC/SA Room & Board and Misc.                                                        | \$2,308.               | 54 \$251.68     | \$58.34         | \$2,618.56                 |
| 300 Outpatient Hospital Miscellaneous                                                    | \$251,329.             | 29 \$86,365.39  | \$56,284.88     | \$393,979.56               |
| 310 Emergency Room                                                                       | \$61,883.              | 58 \$18,896.91  | \$15,742.18     | \$96,522.67                |
| 320 Surgery                                                                              | \$41,281.              | 32 \$59,675.64  | \$19,336.38     | \$120,293.84               |
| 330 Anesthesia                                                                           | \$12,227.              | 39 \$17,070.83  | \$6,756.01      | \$36,054.73                |
| 350 Assistant Surgical                                                                   | \$213.                 | 74 \$1,900.50   | \$0.00          | \$2,114.24                 |
| 360 Inpatient Medical                                                                    | \$74,724.              | 47 \$86,392.33  | \$23,113.27     | \$184,230.07               |
| 370 Outpatient/Professional Medical                                                      | \$570,261.             | 25 \$116,288.17 | \$143,517.60    | \$830,067.02               |
| 380 Other Medical                                                                        | \$56,676.              | 57 \$8,999.49   | \$80,199.96     | \$145,875.52               |
| 1. Demonstration         2. Try It!         Highlight Box<br>(387 × 109)<br>(X:0; Y:471) |                        |                 |                 | Type report will<br>ction. |

# Slide notes

# **Text Captions**

In this tutorial, the Payments by Benefit Type report will be used to demonstrate the Drilling function.

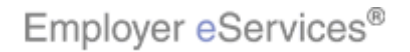

#### Slide 6 - Slide 6

| Employer eServices <sup>®</sup>                                                                                                    |                        |                            |                        |                                               |
|----------------------------------------------------------------------------------------------------|------------------------|----------------------------|------------------------|-----------------------------------------------|
| Reports Home Automated Reports Custom R                                                                                                    | eports Recent I        | Reports Help               | & Training News        | Tools Logou                                   |
| Reports Home > ECR > Custom Reports > Financial > Paym                                                                                                    | ents by Benefit Typ    | e                          |                        |                                               |
| File 🔹 View 💌 Data 👻 Format 💌                                                                                                    |                        |                            | Last update: 11,       | /21/2006 10:50:54 AM                          |
| 🖬 🎯 🗠 🕾 😨 🚠 🔂 🖸 Σ. 🛓                                                                                                    | 🥂 🔟 🖬 📒                | (Custom) 🔹 📄               | 3 🕫 🖪 🗓                | E 🖪 🖌                                         |
| PAGE-BY: none                                                                                                    |                        |                            |                        | ? ×                                           |
|                                                                                                    |                        |                            | Data rows: 2           | 3 Data columns: 4                             |
| Relationship Grou<br>Benefit Type A S C<br>B Metrics                                                                                                    | p<br><u>Subscriber</u> | <u>Spouse</u>              | Dependent/Other        | Total                                         |
| 200 Modeo Hoalth                                                                                                    | Payments V             | Payments ▼<br>5 ¢50.024.10 | Payments<br>t20,660,65 | Payments<br>¢169.429.50                       |
| 231 Medimpart                                                                                                    | \$394 154 1            | \$53,640,54                | \$37,497,62            | \$100,430.39                                  |
| 260 Inpatient Hospital Room & Board                                                                                                    | \$213,285,16           | 5 \$655.747.41             | \$81.890.72            | \$950.923.29                                  |
| 270 Inpatient Hospital Miscellaneous                                                                                                    | \$77,011.92            | 2 \$207,825.25             | \$20,720.34            | \$305,557,51                                  |
| 280 Convalescent Facility                                                                                                    | \$2,665.95             | 5 \$0.00                   | \$0.00                 | \$2,665.95                                    |
| 290 ATC/SA Room & Board and Misc.                                                                                                    | \$2,308.54             | \$251.68                   | \$58.34                | \$2,618.56                                    |
| 300 Outpatient Hospital Miscellaneous                                                                                                    | \$251,329.29           | \$86,365.39                | \$56,284.88            | \$393,979.56                                  |
| 310 Emergency Room                                                                                                    | \$61,883.58            | \$18,896.91                | \$15,742.18            | \$96,522.67                                   |
| 320 Surgery                                                                                                    | \$41,281.82            | 2 \$59,675.64              | \$19,336.38            | \$120,293.84                                  |
| 330 Anesthesia                                                                                                    | \$12,227.89            | 9    \$17,070.83           | \$6,756.01             | \$36,054.73                                   |
| 350 Assistant Surgical                                                                                                    | \$213.74               | \$1,900.50                 | \$0.00                 | \$2,114.24                                    |
| 360 Inpatient Medical                                                                                                    | \$74,724.47            | 7 \$86,392.33              | \$23,113.27            | \$184,230.07                                  |
| 370 Outpatient/Professional Medical                                                                                                    | \$570,261.25           | 5 \$116,288.17             | \$143,517.60           | \$830,067.02                                  |
| 380 Other Medical                                                                                                    | \$56,676.07            | 7 \$8,999.49               | \$80,199.96            | \$145,875.52                                  |
| 1. Demonstration         2. Try It!         Highlight Box<br>(387 × 109)<br>(X:0; Y:471)    After you have selected your report criteria and view your report results, you can choose to "drill", or display more detailed information within your report. |                        |                            |                        | eria and view<br>drill", or display<br>eport. |

# Slide notes

#### **Text Captions**

After you have selected your report criteria and view your report results, you can choose to "drill", or display more detailed information within your report.

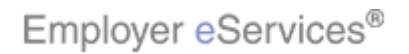

#### Slide 7 - Slide 7

| Employer eServices <sup>®</sup>                                                                            |                                                                                                    |                 |                          |                       | <u>^</u>             |  |  |  |
|----------------------------------------------------------------------------------------------------|----------------------------------------------------------------------------------------------------|-----------------|--------------------------|-----------------------|----------------------|--|--|--|
| Reports Home Automated Reports Custom Re                                                                   | ports R                                                                                                    | ecent Re        | ports Help               | & Training News       | Tools Logou          |  |  |  |
| Reports Home > ECR > Custom Reports > Financial > Payme                                                    | nts by Ben                                                                                                    | efit Type       |                          |                       |                      |  |  |  |
| File • View • Data • Format •                                                                              |                                                                                                    |                 |                          | Last update: 11,      | /21/2006 10:50:54 AM |  |  |  |
|                                                                                                    | 2 🔟 🖬                                                                                                    | 1 🔡 🔘           | Eustom) 🔹 📑              | 🕴 🕫 🖪 🗓               | E 🖸 🖬                |  |  |  |
| PAGE-BY: none                                                                                              |                                                                                                    |                 |                          |                       | ? ×                  |  |  |  |
|                                                                                                    |                                                                                                    |                 |                          | Data rows: 2          | 3 Data columns: 4    |  |  |  |
| Relationship Group<br>Benefit Typloplight Box<br>(204 × 64)<br>(X:7; Y:164)<br>도 1 문                       | Benefit Ty/jighlight Box     Relationship Group     Subscriber     Spouse     Highlight Box     Total       Image: Columns: 4     Image: Columns: 4     Image: Columns: 4     Image: Columns: 4     Image: Columns: 4     Image: Columns: 4       Image: Columns: 4     Image: Columns: 4     Image: Columns: 4     Image: Columns: 4     Image: Columns: 4       Image: Columns: 4     Image: Columns: 4     Image: Columns: 4     Image: Columns: 4     Image: Columns: 4       Image: Columns: 4     Image: Columns: 4     Image: Columns: 4     Image: Columns: 4     Image: Columns: 4       Image: Columns: 4     Image: Columns: 4     Image: Columns: 4     Image: Columns: 4     Image: Columns: 4       Image: Columns: 4     Image: Columns: 4     Image: Columns: 4     Image: Columns: 4     Image: Columns: 4       Image: Columns: 4     Image: Columns: 4     Image: Columns: 4     Image: Columns: 4     Image: Columns: 4       Image: Columns: 4     Image: Columns: 4     Image: Columns: 4     Image: Columns: 4     Image: Columns: 4       Image: Columns: 4     Image: Columns: 4     Image: Columns: 4     Image: Columns: 4     Image: Columns: 4       Image: Columns: 4     Image: Columns: 4     Image: Columns: 4     Image: Columns: 4     Image: Columns: 4       Image: Columns: 4     Image: Columns: 4     Image: Columns: 4     Image: Columns: 4 <td< td=""></td<> |                 |                          |                       |                      |  |  |  |
| 200 Medco Health                                                                                           | \$88                                                                                                    | ,743.75         | \$50,034.19              | \$29,660.65           | \$168,438.59         |  |  |  |
| 231 MedImpact                                                                                              | \$394                                                                                                    | ,154.11         | \$53,640.54              | \$37,497.62           | \$485,292.27         |  |  |  |
| 260 Inpatient Hospital Room & Board                                                                        | \$213                                                                                                    | ,285.16         | \$655,747.41             | \$81,890.72           | \$950,923.29         |  |  |  |
| 270 Inpatient Hospital Miscellaneous                                                                       | \$77                                                                                                    | ,011.92         | \$207,825.25             | \$20,720.34           | \$305,557.51         |  |  |  |
| 280 Convalescent Facility                                                                                  | Convalescent Facility \$2,665.                                                                                                    |                 |                          | \$0.00                | \$2,665.95           |  |  |  |
| 290 ATC/SA Room & Board and Misc.                                                                          | \$2                                                                                                    | ,308.54         | \$251.68                 | \$58.34               | \$2,618.56           |  |  |  |
| 300 Outpatient Hospital Miscellaneous                                                                      | \$251                                                                                                    | ,329.29         | \$86,365.39              | \$56,284.88           | \$393,979.56         |  |  |  |
| 310 Emergency Room                                                                                         | \$61                                                                                                    | ,883.58         | \$18,896.91              | \$15,742.18           | \$96,522.67          |  |  |  |
| 320 Surgery                                                                                                | \$41                                                                                                    | ,281.82         | \$59,675.64              | \$19,336.38           | \$120,293.84         |  |  |  |
| 330 Anesthesia                                                                                             | \$12                                                                                                    | ,227.89         | \$17,070.83              | \$6,756.01            | \$36,054.73          |  |  |  |
| 350 Assistant Surgical                                                                                     | \$                                                                                                    | 213.74          | \$1,900.50               | \$0.00                | \$2,114.24           |  |  |  |
| 360 Inpatient Medical                                                                                      | \$74                                                                                                    | ,724.47         | \$86,392.33              | \$23,113.27           | \$184,230.07         |  |  |  |
| 370 Outpatient/Professional Medical                                                                        | \$570                                                                                                    | ,261.25         | \$116,288.17             | \$143,517.60          | \$830,067.02         |  |  |  |
| 380 Other Medical                                                                                          | \$56                                                                                                    | ,676.07         | \$8,999.49               | \$80,199.96           | \$145,875.52         |  |  |  |
| 1. Demonstration           2. Try It!           Highlight Box           (387 × 109)           (X:0; Y:471) |                                                                                                    | You ha<br>colum | ave the option to<br>ns. | ) choose to "drill" i | nto rows and/or      |  |  |  |

# Slide notes

# **Text Captions**

You have the option to choose to "drill" into rows and/or columns.

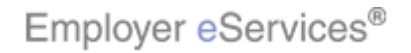

#### Slide 8 - Slide 8

| : Employer eServices®                                                                                                    |                             |                              |                           | 1                    |  |  |  |
|----------------------------------------------------------------------------------------------------|-----------------------------|------------------------------|---------------------------|----------------------|--|--|--|
| Reports Home Automated Reports                                                                                                    |                             |                              |                           |                      |  |  |  |
| Reports Home > ECR > Custom Reports > Financial > Payme                                                                                                    | nts by Benefit Type         |                              |                           |                      |  |  |  |
| File • View • Data • Format •                                                                                                    |                             |                              | Last update: 11,          | /21/2006 10:50:54 AM |  |  |  |
|                                                                                                    |                             | Curtom) -                    |                           |                      |  |  |  |
|                                                                                                    |                             |                              | 3 00 0 0 0                |                      |  |  |  |
| PAGE-BY: none                                                                                                    | · · ·                       |                              |                           | ? ×                  |  |  |  |
|                                                                                                    | Click the Dri               | Il Icon                      | Data rows: 2              | 3 Data columns: 4    |  |  |  |
| Relationship Group Benefit Type  Relationship Group Relationship Group | <u>Subscriber</u>           | <u>Spouse</u>                | <u>Dependent/Other</u>    | Total                |  |  |  |
|                                                                                                    | Payments 🔽                  | Payments 🔽                   | Payments 🔽                | Payments 🔽           |  |  |  |
| 200 Medico Health                                                                                                    | \$88,743.75                 | \$50,034.19                  | \$29,660.65               | \$168,438.59         |  |  |  |
| 231 Meanpact                                                                                                    | \$394,154.11                | \$03,040.04                  | \$37,497.02               | \$485,292.27         |  |  |  |
| 200 Inpatient Hospital Missellaneous                                                                                                    | \$213,283.10<br>\$77.011.02 | \$000,747.41<br>\$207,025.25 | \$81,890.72<br>¢20.720.24 | \$930,923.29         |  |  |  |
| 280 Convalescent Facility                                                                                                    | \$7,011.92                  | \$207,823.23<br>¢n nn        | \$20,720.34<br>¢n.nn      | \$2 665 95           |  |  |  |
| 290 ATC/SA Room & Board and Misc                                                                                                    | \$2,000.55                  | \$251.68                     | \$58.34                   | \$2,603.55           |  |  |  |
| 300 Outpatient Hospital Miscellaneous                                                                                                    | \$251,329,29                | \$86,365,39                  | \$56,284,88               | \$393.979.56         |  |  |  |
| 310 Emergency Room                                                                                                    | \$61,883.58                 | \$18,896,91                  | \$15,742,18               | \$96.522.67          |  |  |  |
| 320 Surgery                                                                                                    | \$41,281.82                 | \$59,675.64                  | \$19,336.38               | \$120,293.84         |  |  |  |
| 330 Anesthesia                                                                                                    | \$12,227.89                 | \$17,070.83                  | \$6,756.01                | \$36,054.73          |  |  |  |
| 350 Assistant Surgical                                                                                                    | \$213.74                    | \$1,900.50                   | \$0.00                    | \$2,114.24           |  |  |  |
| 360 Inpatient Medical                                                                                                    | \$74,724.47                 | \$86,392.33                  | \$23,113.27               | \$184,230.07         |  |  |  |
| 370 Outpatient/Professional Medical                                                                                                    | \$570,261.25                | \$116,288.17                 | \$143,517.60              | \$830,067.02         |  |  |  |
| 380 Other Medical                                                                                                    | \$56,676.07                 | \$8,999.49                   | \$80,199.96               | \$145,875.52         |  |  |  |
| 1. Demonstration           2. Try It!           Highlight Box           (387 × 109)           (X:0; Y:471)                                                                                                    | Click                       | on the Drill icon            | to view the Drill o       | otions.              |  |  |  |

# Slide notes

# **Text Captions**

Click on the Drill icon to view the Drill options.

Click the Drill Icon

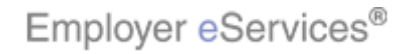

#### Slide 9 - Slide 9

| Employer eServices <sup>®</sup>                                                               |                          |                    |                    |                   |
|-----------------------------------------------------------------------------------------------|--------------------------|--------------------|--------------------|-------------------|
| Reports Home Automated Reports Custom Repor                                                   | ts Recent Repo           | orts Help &        | Training News      | Tools Logou       |
| <u>Reports Home</u> > <u>ECR</u> > <u>Custom Reports</u> > <u>Financial</u> > <b>Payments</b> | by Benefit Type          |                    |                    |                   |
| File - View - Data - Format -                                                                 |                          |                    | Last update: 11/21 | /2006 10:50:54 AM |
|                                                                                               | 🔟 📶 블 (Cust              | tom) 🔻 📄 🔮         | 99 🖻 🗓 🛱 🛛         |                   |
| PAGE-BY: none                                                                                 |                          |                    |                    | ?                 |
| DRILL                                                                                         |                          |                    |                    | ?                 |
| From: Benefit Type                                                                            | From: R                  | Relationship Group |                    |                   |
| To: <u> Apply</u> More options                                                                | 10:                      |                    | Apply More opt     | ions              |
| Keep parent while drilling                                                                    |                          |                    |                    |                   |
|                                                                                               |                          |                    | Data rows:         | 23 Data columns   |
| Relationship Group                                                                            |                          |                    |                    |                   |
| Benefit Type 🛆 🕒 🖬                                                                            | <u>Subscriber</u>        | <u>Spouse</u>      | Dependent/Other    | : Total           |
|                                                                                               | Dayments 🔽               | Dauments 🔽         | Dayments 🔽         | Dayments 🗸        |
| 200 Medco Health                                                                              | \$88,743.75              | \$50,034.19        | \$29,660.65        | \$168,438.        |
|                                                                                               | \$394.154.11             | \$53,640,54        | \$37,497.62        | \$485.292.        |
| 260 Inpatient Hospital Room & Board                                                           | \$213,285,16             | \$655.747.41       | \$81,890,72        | \$950.923.        |
| 200 Inpatient Highight Boxis cellaneous                                                       | \$77,011,92              | \$207,825,25       | \$20,720,34        | \$305.557         |
| (349 × 323)                                                                                   | \$2 665 05               | \$0.00             | ¢0.00              | \$2 665 (         |
|                                                                                               | \$2,000.90<br>\$2,000.54 | #051.60            | \$0.00             | \$2,003.          |
|                                                                                               | \$2,308.34               | \$251.08           | \$J8.34            | \$2,018.          |
| 1. Demonstration                                                                              | Cincert                  |                    |                    | 6+ T              |
| 2. Try It: Since we selected the Payments by Benefit Type topics are listed in this           |                          |                    |                    |                   |
| (387 × 109) report's first column                                                             |                          |                    |                    |                   |
| (X:0; Y:471)                                                                                  | .opoits i                | not colamn.        |                    |                   |
|                                                                                               |                          |                    |                    |                   |

#### Slide notes

#### **Text Captions**

Since we selected the Payments by Benefit Type report, only Benefit Type topics are listed in this report's first column.

9 of 32

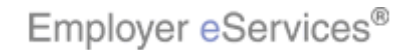

#### Slide 10 - Slide 10

| Employer eServices®                                                                                                    |            |                 |                    |            |                 |               | 1            |
|----------------------------------------------------------------------------------------------------|------------|-----------------|--------------------|------------|-----------------|---------------|--------------|
| Reports Home Automated Reports Custom Repor                                                                                      | ts R       | ecent Rep       | orts Help &        | Training   | News            | Tools         | Logou        |
| <u>Reports Home</u> > <u>ECR</u> > <u>Custom Reports</u> > <u>Financial</u> > <b>Payments</b>                                    | by Ben     | efit Type       |                    |            |                 |               |              |
| File ▼ View ▼ Data ▼ Format ▼                                                                                                    |            |                 |                    | Last up    | date: 11/2:     | 1/2006 10     | :50:54 AM    |
|                                                                                                    |            | Cus             | stom) 🔹 📑 🕴        | ) 😡 🖻      |                 | •             | 7            |
| PAGE-BY: none                                                                                                    |            |                 |                    |            |                 |               | ?            |
| DRILL                                                                                                    |            |                 |                    |            |                 |               | ?            |
| From: Benefit Type                                                                                                    |            | From:           | Relationship Group |            | _               |               |              |
| To: Apply More options                                                                                                    |            | 10:             |                    | Apply      | / More op       | tions         |              |
| Keep parent while drilling                                                                                                    |            |                 |                    |            |                 |               |              |
|                                                                                                    |            |                 |                    |            | Data rows       | :23 Dat       | a columns    |
| Relationship Group                                                                                                    |            |                 |                    |            |                 |               |              |
| Benefit Type 🛆 🕒 🖬                                                                                                    | <u>Sul</u> | <u>bscriber</u> | <u>Spouse</u>      | Depende    | <u>ent/Othe</u> | ר <u>ו</u>    | otal         |
|                                                                                                    | Dau        | monte 🔽         | Daymonts 🗸         | Daum       | ontc 🖵          | Daur          | nonte 🗖      |
| 200 Medco Health                                                                                                    | 1 4        | 588,743.75      | 5 \$50,034.19      | 9 \$3      | 29,660.6        | 5 \$16        | 8,438.       |
|                                                                                                    | \$3        | ,<br>394.154.11 | 1 \$53.640.54      | 4 \$       | -<br>37.497.6;  | 2 <b>\$48</b> | ·<br>5.292.: |
| 260 Inpatient Hospital Room & Board                                                                                              | +<br>\$2   | 213 285 16      | 5 \$655 747 4      | · +·       | B1 890 7        | 2 \$95        | 0 923 1      |
|                                                                                                    | 4          | 77 011 02       | ¢207,825,2         | - +·       | 20 720 3        | 4 ¢30         | 5 5 5 7      |
|                                                                                                    | +          | #0 665 05       | =                  | ים יי<br>ר | 40.0            | - 930<br>n de | 2 665 1      |
|                                                                                                    |            | \$2,000.90      |                    | -          | \$0.00          | -<br>-        | 2,003.       |
| 290 ATC/SA Room & Board and Misc.                                                                                                |            | \$2,308.54      | 4 \$251.6          | 3          | \$58.3          | 4 \$          | 2,618.       |
| 1. Demonstration                                                                                                    | - f        | _               |                    |            |                 |               |              |
| C. Try It:     For more information about different types of reports,     refer to the Deports to hunder the Liele % Deportures. |            |                 |                    |            | oorts,          |               |              |
| Highlight Box<br>(387 x 109)                                                                                                    |            | menu            | ine Reports tap    | undertne   | e Lieib «       | Resou         | rces         |
| (X:0; Y:471)                                                                                                    |            | monu.           |                    |            |                 |               |              |
|                                                                                                    |            |                 |                    |            |                 |               |              |

# Slide notes

#### **Text Captions**

For more information about different types of reports, refer to the Reports tab under the Help & Resources menu.

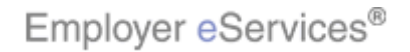

#### Slide 11 - Slide 11

| Employer eServices®                                        |                 |                                             |                     | 1                 |
|------------------------------------------------------------|-----------------|---------------------------------------------|---------------------|-------------------|
| Reports Home Automated Reports Custom Report               | ts Recent Repo  | rts Help &                                  | Training News       | Tools Logou       |
| Reports Home > ECR > Custom Reports > Financial > Payments | by Benefit Type |                                             |                     |                   |
| File - View - Data - Format -                              |                 | 1                                           | Last update: 11/21  | /2006 10:50:54 AM |
|                                                            | 🔟 📶 🛗 (Cust     | om) 🕶 📄 🔮                                   | 👀 🖻 🗓 🛱 🛛           | 3 🔁 🚡             |
| PAGE-BY: none                                              |                 |                                             |                     | ?                 |
|                                                            |                 |                                             |                     | Ŷ                 |
| To:                                                        | To:             | elationship Group                           |                     | tions             |
| V Keep parent while drilling                               | L               |                                             |                     |                   |
|                                                            |                 |                                             |                     |                   |
|                                                            |                 |                                             | Data rows:          | 23 Data columns   |
| Relationship Group                                         | Subcribor       | High <mark>lig</mark> ht Box<br>=(332 x 48) | Dependent / Other   | Total             |
| C 🗗 Metrics                                                | Jubscriber      | ( <del>X1352; Y1</del> 253)                 |                     | , rotar           |
|                                                            | Payments 🔽      | Payments 🔽                                  | Payments 🔽          | Payments 🗟        |
| 200 Medco Health                                           | \$88,743.75     | \$50,034.19                                 | \$29,660.65         | \$168,438.        |
| 231 MedImpact                                              | \$394,154.11    | \$53,640.54                                 | \$37,497.62         | \$485,292.        |
| 260 Inpatient Hospital Room & Board                        | \$213,285.16    | \$655,747.41                                | \$81,890.72         | \$950,923.:       |
| 270 Inpatient Hospital Miscellaneous                       | \$77,011.92     | \$207,825.25                                | \$20,720.34         | \$305,557.        |
| 280 Convalescent Facility                                  | \$2,665.95      | \$0.00                                      | \$0.00              | \$2,665.          |
| 290 ATC/SA Room & Board and Misc.                          | \$2,308.54      | \$251.68                                    | \$58.34             | \$2,618.          |
|                                                            |                 | too oot oo                                  | +== 00 + 00         | 1000 070 (        |
| 2. Try It:                                                 | To perfor       | m a Simple Dri                              | II, select one or n | nore rows or      |
| Highlight Box<br>(297 × 100)                               | columns         | by clicking a ch                            | eckbox.             |                   |
| (307 × 109)<br>(X:0; Y:471)                                |                 |                                             |                     |                   |
|                                                            |                 |                                             |                     |                   |
|                                                            |                 |                                             |                     |                   |

# Slide notes

# **Text Captions**

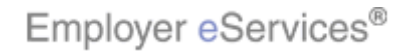

#### Slide 12 - Slide 12

| Employer eServic            | ces®                                                   |                 |                   |                     | 1                    |
|-----------------------------|--------------------------------------------------------|-----------------|-------------------|---------------------|----------------------|
| Reports Home Automa         | ted Reports Custom Report                              | s Recent Repo   | rts Help &        | Training News       | Tools Logou          |
| Reports Home > ECR > Custor | <u>mReports</u> > <u>Financial</u> > <b>Payments I</b> | oy Benefit Type |                   |                     |                      |
| File 🔻 View 👻 Data 👻 Forma  | at 🔻                                                   |                 |                   | Last update: 11/21  | /2006 10:50:54 AM    |
|                             | λ 🗖 Σ Σ 🗍 🌹                                            | 🔟 🔛 (Cust       | om) 🕶 📄 🔮         | 99 🖻 🖪 🛱            |                      |
|                             |                                                        |                 |                   |                     | 2                    |
| DRILL                       |                                                        |                 |                   |                     | ?                    |
| From: Benefit Type          |                                                        | From: R         | elationship Group |                     |                      |
| То:                         | Apply More options                                     | To:             |                   | Apply More op       | tions                |
|                             |                                                        | _               |                   |                     |                      |
|                             |                                                        |                 |                   |                     |                      |
|                             |                                                        |                 |                   | Data rows:          | 23 Data columns      |
| Repofit Tupo                | Relationship Group                                     |                 |                   |                     |                      |
|                             | Metrics                                                | Subscriber      | <u>Spouse</u>     | Dependent/Other     | rotal                |
|                             |                                                        | Payments 🔽      | Payments 🔽        | Payments 🔽          | Payments 🗸           |
| 200 Medco Health            |                                                        | \$88,743.75     | \$50,034.19       | \$29,660.65         | 5 <b>\$168,438</b> . |
| MedImpact                   |                                                        | \$394,154.11    | \$53,640.54       | \$37,497.62         | \$485,292.:          |
| 26 Select one or            | ital Room & Board                                      | \$213,285.16    | \$655,747.41      | \$81,890.72         | \$950,923.           |
| 27 more topics              | ital Miscellaneous                                     | \$77,011.92     | \$207,825.25      | \$20,720.34         | \$305,557.           |
| 280 Convalescent            | Facility                                               | \$2,665.95      | \$0.00            | \$0.00              | \$2,665.             |
| 290 ATC/SA Room             | & Board and Misc.                                      | \$2,308.54      | \$251.68          | \$58.34             | \$2,618.             |
|                             | An an and the second second                            | +054 000 00     | tor ore on        | 100 00 1 00         | 1000 070             |
| 1. Demonstration            |                                                        | To perfor       | m a Simple Dri    | II. select one or n | nore rows or         |
| Highlight Box               |                                                        |                 |                   |                     |                      |
| (                           | 387 x 109)<br>X:0: Y:471)                              |                 |                   |                     |                      |
|                             |                                                        |                 |                   |                     |                      |
|                             |                                                        |                 |                   |                     |                      |

# Slide notes

**Text Captions** 

# **Select one or more topics**

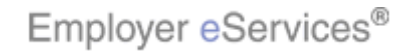

#### Slide 13 - Slide 13

| Employer eServices <sup>®</sup>                            |                 |                   |                      | 1                 |
|------------------------------------------------------------|-----------------|-------------------|----------------------|-------------------|
| Reports Home Automated Reports Custom Repor                | ts Recent Repo  | rts Help &        | Training News        | Tools Logou       |
| Reports Home > ECR > Custom Reports > Financial > Payments | by Benefit Type |                   |                      |                   |
| File • View • Data • Format •                              |                 |                   | Last update: 11/21   | /2006 10:50:54 AM |
|                                                            | 🔟 🛃 (Cust       | :om) 🕶 📄 🔮        | 😺 🖻 🗓 🛱 I            | 3 🖪 🖬             |
| PAGE-BY: none                                              |                 |                   |                      | ?                 |
| DRILL                                                      |                 |                   |                      | ?                 |
| From: Benefit Type                                         | From: R         | elationship Group |                      |                   |
| To: Apply More options                                     | To:             |                   | Apply More op        | tions             |
| ✓ Keep parent while drilling                               |                 |                   |                      |                   |
|                                                            |                 |                   | Data rows:           | 23 Data columns   |
| Relationshin Group                                         |                 |                   |                      |                   |
| Benefit Type △                                             | Subscriber      | Spouse            | Dependent/Other      | Total             |
| C 🗗 Metrics                                                |                 |                   |                      | -                 |
|                                                            | Payments 🔽      | Payments 🔽        | Payments 🔽           | Payments 🗟        |
| 200 Medco Health                                           | \$88,743.75     | \$50,034.19       | \$29,660.65          | \$ \$168,438.     |
| 231 MedImpact                                              | \$394,154.11    | \$53,640.54       | \$37,497.62          | \$485,292.:       |
| 260 Ninpatient Hospital Room & Board                       | \$213,285.16    | \$655,747.41      | \$81,890.72          | \$950,923.        |
| 270 Select one or ital Miscellaneous                       | \$77,011.92     | \$207,825.25      | \$20,720.34          | \$305,557.        |
| □ <u>280</u> more topics acility                           | \$2,665.95      | \$0.00            | \$0.00               | \$2,665.          |
| 290 ATC/SA Room & Board and Misc.                          | \$2,308.54      | \$251.68          | \$58.34              | \$2,618.          |
|                                                            | +054 000 00     | tos ost oo        | += c - c - c - c - c | +000.070          |
| 1. Demonstration                                           | To perfor       | rm a Simple Dri   | II selectione or n   | nore rows or      |
| Highlight Box                                              | columns         | by clicking a ch  | eckbox.              |                   |
| (387 × 109)<br>(200, 2471)                                 |                 |                   |                      |                   |
| (X:0) (1:471)                                              |                 |                   |                      |                   |
|                                                            |                 |                   |                      |                   |

# Slide notes

**Text Captions** 

# **Select one or more topics**

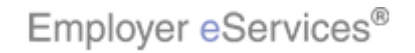

#### Slide 14 - Slide 14

| Employer eServices <sup>®</sup>                                            |                                                                 |                   |                      |                   |  |  |  |
|----------------------------------------------------------------------------|-----------------------------------------------------------------|-------------------|----------------------|-------------------|--|--|--|
| Reports Home Automated Reports Custom Repor                                | ts Recent Repo                                                  | rts Help &        | Training News        | Tools Logou       |  |  |  |
| Reports Home > ECR > Custom Reports > Financial > Payments by Benefit Type |                                                                 |                   |                      |                   |  |  |  |
| File - View - Data - Format -                                              |                                                                 |                   | Last update: 11/21   | /2006 10:50:54 AM |  |  |  |
|                                                                            | 📊 🎯 🗠 🕾 🖻 👔 🔝 🖾 🖾 🖸 Σ Σ. 👌 🤽 🛄 📶 🛗 (Custom) 🗸 🖃 🏺 🔅 👐 🗮 🚺 🖫 🖃 🌆 |                   |                      |                   |  |  |  |
| PAGE-BY: none                                                              |                                                                 |                   |                      | ?                 |  |  |  |
| DRILL                                                                      |                                                                 |                   |                      | ?                 |  |  |  |
| From: Benefit Type                                                         | From: R                                                         | elationship Group |                      |                   |  |  |  |
| To:  Apply More options                                                    | 10:                                                             |                   | Apply More op        | tions             |  |  |  |
| Keep parent while drilling                                                 |                                                                 |                   |                      |                   |  |  |  |
|                                                                            |                                                                 |                   | Data rows:           | 23 Data columns   |  |  |  |
| Relationship Group                                                         |                                                                 |                   |                      |                   |  |  |  |
| Benefit Type 🛆 🕒 🖬                                                         | <u>Subscriber</u>                                               | <u>Spouse</u>     | Dependent/Othe       | r Total           |  |  |  |
|                                                                            | Daumonto 🔫                                                      | Daumonto 📼        | Daumonte 🗮           | Daumonto          |  |  |  |
| 200 Medro Health                                                           | \$88.743.75                                                     | \$50.034.19       | \$29.660.65          | 5 \$168.438.      |  |  |  |
| M 221 Medimpart                                                            | \$394 154 11                                                    | \$53,640,54       | \$37 497 62          | \$485 292         |  |  |  |
|                                                                            | #010.005.16                                                     | #655,010.01       | ¢01,000,70           | ¢050,292.         |  |  |  |
|                                                                            | \$213,263.10                                                    | \$033,747.41      | \$01,090.72          | \$930,923.        |  |  |  |
| 127 Inpatient Hospital Miscellaneous                                       | \$77,011.92                                                     | \$207,825.25      | \$20,720.34          | \$305,557.        |  |  |  |
| Select one or Eacility                                                     | \$2,665.95                                                      | \$0.00            | \$0.00               | \$2,665.          |  |  |  |
| more topics <u>A Board and Misc.</u>                                       | \$2,308.54                                                      | \$251.68          | \$58.34              | \$2,618.          |  |  |  |
| 4 Demonstration                                                            |                                                                 | too oot oo        | 100 00 1 00          | 1000 070 1        |  |  |  |
| 2. Try It!                                                                 | To perfor                                                       | m a Simple Dri    | ill, select one or n | nore rows or      |  |  |  |
| Highlight Box                                                              | columns                                                         | by clicking a ch  | eckbox.              |                   |  |  |  |
| (387 × 109)<br>(X:0; Y:471)                                                |                                                                 |                   |                      |                   |  |  |  |
|                                                                            |                                                                 |                   |                      |                   |  |  |  |
|                                                                            |                                                                 |                   |                      |                   |  |  |  |

# Slide notes

**Text Captions** 

# **Select one or more topics**

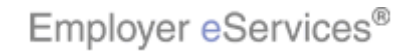

#### Slide 15 - Slide 15

| Employer eServices®                                                                                                   |                                                                                           |                   |                  | <u>^</u>        |  |  |  |
|----------------------------------------------------------------------------------------------------|-------------------------------------------------------------------------------------------|-------------------|------------------|-----------------|--|--|--|
| Reports Home Automated Reports Custom Repor                                                                           | ts Recent Repo                                                                            | rts Help &        | Training News    | Tools Logou     |  |  |  |
| Reports Home > ECR > Custom Reports > Financial > Payments by Benefit Type                                            |                                                                                           |                   |                  |                 |  |  |  |
| File - View - Data - Format -                                                                                         | File       View       Data       Format         Last update:       11/21/2006 10:50:54 AM |                   |                  |                 |  |  |  |
| 📊 🧉 🗠 🗥 🖻 👔 📅 🗊 Σ Σ. 👷 Ϋ. 🔟 🖬 🕍 🥵 🖉 🖬 🖬 🖬 🛃 🔛 Σ                                                                       |                                                                                           |                   |                  |                 |  |  |  |
| PAGE-BY: none                                                                                                    |                                                                                           |                   |                  | ?               |  |  |  |
| DRILL                                                                                                    |                                                                                           |                   |                  | ?               |  |  |  |
| From: Benefit Type                                                                                                    | From: R                                                                                   | elationship Group | A Angle Mana and | ·               |  |  |  |
|                                                                                                    |                                                                                           |                   |                  | <u>ions</u>     |  |  |  |
| Keep parent while drilling                                                                                            | pe                                                                                        |                   |                  |                 |  |  |  |
| / drop-down menu                                                                                                    |                                                                                           |                   | Data rows:       | 23 Data columns |  |  |  |
|                                                                                                    |                                                                                           |                   |                  |                 |  |  |  |
|                                                                                                    | <u>Subscriber</u>                                                                         | <u>Spouse</u>     | Dependent/Other  | Total           |  |  |  |
|                                                                                                    | Payments 🔻                                                                                | Payments 🔻        | Payments 🔻       | Payments 🤜      |  |  |  |
| 200 Medco Health                                                                                                    | \$88,743.75                                                                               | \$50,034.19       | \$29,660.65      | \$168,438.      |  |  |  |
| <u>231</u> ■ <u>MedImpact</u>                                                                                         | \$394,154.11                                                                              | \$53,640.54       | \$37,497.62      | \$485,292.:     |  |  |  |
| 260 Inpatient Hospital Room & Board                                                                                   | \$213,285.16                                                                              | \$655,747.41      | \$81,890.72      | \$950,923.:     |  |  |  |
| 270 Inpatient Hospital Miscellaneous                                                                                  | \$77,011.92                                                                               | \$207,825.25      | \$20,720.34      | \$305,557.      |  |  |  |
| 280 Convalescent Facility                                                                                             | \$2,665.95                                                                                | \$0.00            | \$0.00           | \$2,665.        |  |  |  |
| 290 ATC/SA Room & Board and Misc.                                                                                     | \$2,308.54                                                                                | \$251.68          | \$58.34          | \$2,618.        |  |  |  |
| 1 Demonstration                                                                                                    |                                                                                           | tor ort on        | 150 00 1 00      | 1000 070 1      |  |  |  |
| 2. Try It!                                                                                                    |                                                                                           |                   |                  |                 |  |  |  |
| Highlight Box<br>(387 x 109) Category you wish to drill". In this example we will<br>select the Benefit Type Category |                                                                                           |                   |                  |                 |  |  |  |
| (X:0; Y:471)                                                                                                    | Sciecture                                                                                 | - Doueur Type (   | Satogory.        |                 |  |  |  |
|                                                                                                    |                                                                                           |                   |                  |                 |  |  |  |

# Slide notes

#### **Text Captions**

In the existing category drop-down menu, select a category you wish to "drill". In this example we will select the Benefit Type Category.

# Select the Benefit Type drop-down menu

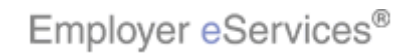

#### Slide 16 - Slide 16

| Employer eServices®                                        |                 |                    |                     | 1                    |
|------------------------------------------------------------|-----------------|--------------------|---------------------|----------------------|
| Reports Home Automated Reports Custom Repor                | ts Recent Repo  | orts Help & T      | Fraining News       | Tools Logou          |
| Reports Home > ECR > Custom Reports > Financial > Payments | by Benefit Type |                    |                     |                      |
| File 🔹 View 👻 Data 👻 Format 👻                              |                 |                    | Last update: 11/2:  | I/2006 10:50:54 AM   |
|                                                            | 🔟 📶 🔛 (Cust     | :om) 🔻 📄 🔮         | 👀 🖻 🖪 🛱 I           | 8 🖪 🖬                |
| PAGE-BY: none                                              |                 |                    |                     | ?                    |
| DRILL                                                      |                 |                    |                     | ?                    |
| From: Benefit Type                                         | From: R         | telationship Group |                     |                      |
| To: <u>Apply More options</u>                              | To:             |                    | Apply More op       | tions                |
|                                                            |                 |                    |                     |                      |
| Benefit-Tight Getsery                                      |                 |                    | Data rows           | 23 Data columns      |
|                                                            |                 |                    |                     |                      |
| Benefit Type                                               | ry item riher   | Snouse             | Denendent/Othe      | r Total              |
|                                                            | <b>iy</b> itoin |                    |                     |                      |
|                                                            | r u y ments 🔽   | Payments 🔽         | Payments 🔽          | Payments 🗸           |
| 200 Medco Health                                           | \$88,743.75     | \$50,034.19        | \$29,660.65         | 5 <b>\$168,438</b> . |
| 231 MedImpact                                              | \$394,154.11    | \$53,640.54        | \$37,497.62         | 2 \$485,292.:        |
| 260 Inpatient Hospital Room & Board                        | \$213,285.16    | \$655,747.41       | \$81,890.72         | 2 \$950,923.:        |
| 270 Inpatient Hospital Miscellaneous                       | \$77,011.92     | \$207,825.25       | \$20,720.34         | 4 \$305,557.         |
| 280 Convalescent Facility                                  | \$2,665.95      | \$0.00             | \$0.0               | \$2,665.             |
| 290 ATC/SA Room & Board and Misc.                          | \$2,308.54      | \$251.68           | \$58.34             | \$2,618.             |
|                                                            | #054 000 00     | +00 000 00         | +== 00 + 0          | +000.070             |
| 1. Demonstration                                           | In the exi      | stina category o   | lrop-down menu      | . select a           |
| <u>2. Γεν π:</u><br>Hiabliabt Box                          | category        | you wish to "dri   | ll". İn this exampl | e we will            |
| (387 × 109)                                                | select the      | e Benefit Type (   | Category.           |                      |
| (X:U; Y:4/1)                                               |                 |                    |                     |                      |
|                                                            |                 |                    |                     |                      |

# Slide notes

**Text Captions** 

# Select the Benefit Type Category item

In the existing category drop-down menu, select a category you wish to "drill". In this example we will select the Benefit Type Category.

Employer eServices®

#### Slide 17 - Slide 17

| Employer eServices®                                                                                        |                                         |                                                            |                                               | 1                       |
|----------------------------------------------------------------------------------------------------|-----------------------------------------|------------------------------------------------------------|-----------------------------------------------|-------------------------|
| Reports Home Automated Reports Custom Report                                                               | ts Recent Repo                          | rts Help &                                                 | Training News                                 | Tools Logou             |
| Reports Home > ECR > Custom Reports > Financial > Payments                                                 | by Benefit Type                         |                                                            |                                               |                         |
| File 🔹 View 👻 Data 👻 Format 👻                                                                              |                                         |                                                            | Last update: 11/2:                            | I/2006 10:50:54 AM      |
|                                                                                                    | 🔟 🕍 🔛 (Cust                             | om) 🔹 📄 🍦                                                  | 👀 🖻 🗓 🖺                                       | 8 🖪 🖬                   |
| PAGE-BY: none                                                                                              |                                         |                                                            |                                               | ?                       |
| DRILL                                                                                                    |                                         |                                                            |                                               | ?                       |
| From: Benefit Type                                                                                         | From: R                                 | elationship Group                                          |                                               |                         |
| To: Benefit Type Category Y Apply More options                                                             | 10:                                     |                                                            | Apply More op                                 | tions                   |
| Keep-pignbyhtverde drilling                                                                                |                                         |                                                            |                                               |                         |
| 2                                                                                                    |                                         |                                                            | Data rows                                     | : 23 Data columns       |
| Relationship Group                                                                                         |                                         |                                                            |                                               |                         |
|                                                                                                    | <u>Subscriber</u>                       | <u>Spouse</u>                                              | <u>Dependent/Othe</u>                         | <u>r</u> Total          |
|                                                                                                    | Payments 🔽                              | Payments 🔽                                                 | Payments 🔽                                    | Payments 🗸              |
| 200 Medco Health                                                                                           | \$88,743.75                             | \$50,034.19                                                | \$29,660.65                                   | 5 \$168,438.            |
| 231 MedImpact                                                                                              | \$394,154.11                            | \$53,640.54                                                | \$37,497.62                                   | 2 <b>\$485,292.</b> :   |
| ☑ 260 ☐ Inpatient Hospital Room & Board                                                                    | \$213,285.16                            | \$655,747.41                                               | \$81,890.7                                    | 2 \$950,923.:           |
| 270 Inpatient Hospital Miscellaneous                                                                       | \$77,011.92                             | \$207,825.25                                               | \$20,720.34                                   | \$305,557.              |
| 280 Convalescent Facility                                                                                  | \$2,665.95                              | \$0.00                                                     | \$0.0                                         | \$2,665.                |
| 290 ATC/SA Room & Board and Misc.                                                                          | \$2,308.54                              | \$251.68                                                   | \$58.34                                       | 4 \$2,618.              |
|                                                                                                    |                                         | tos ost oo                                                 | 555 00 t or                                   | +000.070                |
| 1. Demonstration           2. Try It!           Highlight Box           (387 × 109)           (X:0; Y:471) | If you'd lil<br>displayin<br>function a | ke the parent ca<br>g in the report, a<br>area of the page | ategories to conti<br>select the checkt<br>ə. | nue<br>box in the drill |

# Slide notes

# **Text Captions**

If you'd like the parent categories to continue displaying in the report, select the checkbox in the drill function area of the page.

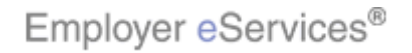

#### Slide 18 - Slide 18

| Employer eServices®                                                        |                                                               |                   |                      | 1                   |  |  |
|----------------------------------------------------------------------------|---------------------------------------------------------------|-------------------|----------------------|---------------------|--|--|
| Reports Home Automated Reports Custom Repor                                | ts Recent Repo                                                | orts Help &       | Training News        | Tools Logou         |  |  |
| Reports Home > ECR > Custom Reports > Financial > Payments by Benefit Type |                                                               |                   |                      |                     |  |  |
| File 🔹 View 👻 Data 👻 Format 👻                                              |                                                               |                   | Last update: 11/21   | /2006 10:50:54 AM   |  |  |
|                                                                            | 📊 🎯 🗠 🕾 😢 🝸 🚠 🖾 🗊 Σ Σ. 👷 🥍 🕅 📶 🚟 (Custom) 🔹 🗣 💈 🕪 🗮 🗓 🏗 🔛 🚍 🍇 |                   |                      |                     |  |  |
| PAGE-BY: none                                                              |                                                               |                   |                      | ?                   |  |  |
| DRILL                                                                      |                                                               |                   |                      | ?                   |  |  |
| From: Benefit Type                                                         | From: F                                                       | elationship Group |                      |                     |  |  |
| To: Benefit Type Category V Apply More options                             | 10:                                                           |                   | Apply More opt       | tions               |  |  |
| Keep parent while drilling                                                 |                                                               |                   |                      |                     |  |  |
| Click the Apply but                                                        | tton                                                          |                   | Data rows:           | 23 Data columns     |  |  |
| Benefit Type     Relationship Group       C     C       Metrics            | <u>Subscriber</u>                                             | <u>Spouse</u>     | Dependent/Other      | : Total             |  |  |
| c t 8                                                                      | Payments 🔽                                                    | Payments 🔽        | Payments 🔽           | Payments 🗸          |  |  |
| 200 Medco Health                                                           | \$88,743.75                                                   | \$50,034.19       | \$29,660.65          | \$ <b>168,438</b> . |  |  |
| 231 MedImpact                                                              | \$394,154.11                                                  | \$53,640.54       | \$37,497.62          | \$485,292.:         |  |  |
| 260 Inpatient Hospital Room & Board                                        | \$213,285.16                                                  | \$655,747.41      | \$81,890.72          | \$950,923.          |  |  |
| 270 Inpatient Hospital Miscellaneous                                       | \$77,011.92                                                   | \$207,825.25      | \$20,720.34          | \$305,557.          |  |  |
| 280 Convalescent Facility                                                  | \$2,665.95                                                    | \$0.00            | \$0.00               | \$2,665.            |  |  |
| 290 ATC/SA Room & Board and Misc.                                          | \$2,308.54                                                    | \$251.68          | \$58.34              | \$2,618.            |  |  |
|                                                                            | +054 000 00                                                   | tor ore on        | FEC 004.00           | 1000.070.           |  |  |
| Highlight Box           (387 × 109)           (X:0; Y:471)                 | Click the<br>selected                                         | Apply button to   | initiate the drill o | ptions you          |  |  |

# Slide notes

# **Text Captions**

# Click the **Apply** button

Click the Apply button to initiate the drill options you selected.

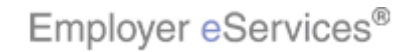

#### Slide 19 - Slide 19

| Employer eServices®                                                                                                    |                         |                 |                    |                  |             |             | 4         |
|----------------------------------------------------------------------------------------------------|-------------------------|-----------------|--------------------|------------------|-------------|-------------|-----------|
| Reports Home Automated Reports Custom Report                                                                                                    | ts R                    | Recent Rep      | orts Help          | & Training       | News        | Tools       | Logou     |
| Reports Home > ECR > Custom Reports > Financial > Payments                                                                                                    | by Be                   | nefit Type-3    | >Benefit Type Ca   | itegory          |             |             |           |
| File 🔻 View 👻 Data 👻 Format 👻                                                                                                    |                         |                 |                    | Last up          | date: 11/   | /21/2006-10 | :50:54 AM |
| 🖥 🎯 🗠 🖓 🛅 🖬 🗊 🗵 Σ. 🐉 🦹 🕅 🖬                                                                                                    |                         | (Custom) 🔻      | 🗏 🎙 🕴 🖗            |                  |             | - 76        |           |
| PAGE-BY: none                                                                                                    |                         |                 |                    |                  |             |             | ? ×       |
| DRILL                                                                                                    |                         |                 |                    |                  |             |             | ? ×       |
| From: Benefit Type                                                                                                    |                         | From: B         | enefit Type Catego | ry               |             |             |           |
| To: Apply More options                                                                                                    |                         | To:             |                    | Y Apply <u>M</u> | lore optior | <u>ns</u>   |           |
| From: Relationship Group                                                                                                    |                         |                 |                    |                  |             |             |           |
| Apply More options                                                                                                    |                         |                 |                    |                  |             |             |           |
| Keep parent while drilling                                                                                                    |                         |                 |                    |                  |             |             |           |
|                                                                                                    |                         |                 |                    | Da               | ata rows:   | 4 Data col  | umns: 4   |
| Benefit Type A Type (Section Section S | <u> </u><br>  <u>Su</u> | <b>bscriber</b> | <u>Spouse</u>      | ■<br>Dependent/  | Other       | Tota        | 1         |
| → Z B Cate Cate Cate Cate Cate Cate Cate Cate                                                                                                    |                         |                 |                    |                  |             | -           |           |
|                                                                                                    | Pay                     | ments 🔽         | Payments 🔽         | Payments         | 5           | Paymen      | ts 🔽      |
| □ <u>200</u> <u>Health</u> □ Managed Pharmacy Benefit                                                                                                    | \$8                     | 88,743.75       | \$50,034.19        | \$29,6           | 60.65       | \$168,4     | 38.59     |
| 231 MedImpact Manage Hold by Benefit                                                                                                    | \$39                    | 94,154.11       | \$53,640.54        | \$37,4           | 97.62       | \$485,2     | 92.27     |
| Inpatient (X:150; Y:356)                                                                                                    |                         |                 |                    |                  |             |             |           |
| 260 Hospital Room                                                                                                    | \$2:                    | 13,285.16       | \$655,747.41       | \$81,8           | 390.72      | \$950,9     | 23.29     |
|                                                                                                    | L                       | 1               |                    |                  |             |             |           |
| 2. Try It!                                                                                                    |                         | Your rep        | port results wi    | ll show a ne     | w cate      | gory coli   | umn       |
| Highlight Box                                                                                                    |                         | with add        | ditionally sorte   | ed data. Not     | tice the    | new col     | umn       |
| (387 × 109)<br>(X:0; Y:471)                                                                                                    |                         | labeled         | Benefit Type       | Category.        |             |             |           |
|                                                                                                    |                         |                 |                    |                  |             |             |           |
|                                                                                                    |                         |                 |                    |                  |             |             |           |

# Slide notes

#### **Text Captions**

Your report results will show a new category column with additionally sorted data. Notice the new column labeled Benefit Type Category.

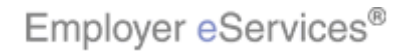

#### Slide 20 - Slide 20

| Employer eServices                                                                                                   | 5®                                                     |                     |            |             |                    |                   |              |            |           | ~ |
|----------------------------------------------------------------------------------------------------|--------------------------------------------------------|---------------------|------------|-------------|--------------------|-------------------|--------------|------------|-----------|---|
| Reports Home Automated                                                                                               | l Reports                                              | Custom Reports      | ; R        | ecent Rep   | orts Help          | o & Training      | News         | Tools      | Logou     |   |
| Reports Home > ECR > Custom Re                                                                                       | eports > Finar                                         | ncial > Payments by | y Ber      | efit Type-3 | >Benefit Type Ca   | ategory           |              |            |           |   |
| File 🔻 View 👻 Data 👻 Format 👻                                                                                        |                                                        |                     |            |             |                    | Last up           | date: 11;    | 21/2006 10 | :50:54 AM |   |
|                                                                                                    | 📅 🎯 🗠 🕾 🛅 🖾 🗊 🖸 🍒 👌 🔭 💷 🖬 🕍 (Custom) 🗸 🚍 🏘 😨 🖺 🏗 🔛 🚍 🌇 |                     |            |             |                    |                   |              |            |           |   |
| PAGE-BY: none                                                                                                    |                                                        |                     |            |             |                    |                   |              |            | ? ×       |   |
| DRILL                                                                                                    |                                                        |                     |            |             |                    |                   |              |            | ? ×       |   |
| From: Benefit Type                                                                                                   |                                                        |                     | ا          | From: B     | enefit Type Catego | iry               |              |            |           |   |
| To:                                                                                                    |                                                        | e options           |            |             |                    | Y Apply M         | ore optior   | <u>15</u>  |           |   |
| To:                                                                                                    | ه باممد م                                              | Aore options        |            |             |                    |                   |              |            |           |   |
|                                                                                                    |                                                        | tore options        |            |             |                    |                   |              |            |           |   |
| Keep parent while drilling                                                                                           |                                                        |                     |            |             |                    |                   |              |            |           |   |
|                                                                                                    |                                                        |                     |            |             |                    | Da                | ata rows:    | 4 Data col | umns: 4   |   |
| Benef<br>Ture                                                                                                    | fit <u>Rel</u>                                         | ationship Group     |            |             |                    |                   |              |            |           |   |
|                                                                                                    | jory 🛆 🔟                                               |                     | <u>Sut</u> | oscriber    | <u>Spouse</u>      | <u>Dependent/</u> | <u>Other</u> | Tota       | 1         |   |
| <b>5 →</b>                                                                                                    | 8 🕞                                                    |                     | Pay        | ments 🔻     | Payments 🔻         | Payments          | . ▼          | Paymen     | ts 🔽      |   |
| □ <u>200</u> <mark>□ Medco</mark> □ Ma<br><u>Health</u>                                                              | anaged Pha                                             | armacy Benefit      | \$8        | 8,743.75    | \$50,034.19        | \$29,6            | 60.65        | \$168,4    | 38.59     |   |
| 231 MedImpact Ma                                                                                                    | anaged Pha                                             | armacy Benefit      | \$39       | 94,154.11   | \$53,640.54        | \$37,4            | 97.62        | \$485,2    | 92.27     |   |
| Inpatient         Medical Benefit         \$213,285.16         \$655,747.41         \$81,890.72         \$950,923.29 |                                                        |                     |            |             |                    |                   |              |            |           |   |
| 1. Demonstration                                                                                                    |                                                        |                     |            | lf vou w    | ould like to ac    | dd more vari      | ables t      | o a repo   | rt after  | 1 |
| 2. Try It!<br>Hiablia                                                                                                | aht Box                                                |                     |            | viewing     | report results     | s, perform a      | n Adva       | nced Dri   | II.       |   |
| (387                                                                                                    | × 109)                                                 |                     |            |             |                    |                   |              |            |           |   |
| (X:0)                                                                                                    | (1471)                                                 |                     |            |             |                    |                   |              |            |           |   |
|                                                                                                    |                                                        |                     |            |             |                    |                   |              |            |           |   |

# Slide notes

# **Text Captions**

If you would like to add more variables to a report after viewing report results, perform an Advanced Drill.

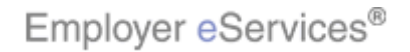

#### Slide 21 - Slide 21

| Employer eServices®                                                                                                    |           |                                      |                    |                   |              |             | 1         |
|----------------------------------------------------------------------------------------------------|-----------|--------------------------------------|--------------------|-------------------|--------------|-------------|-----------|
| Reports Home Automated Reports Custom Report                                                                                                    | s R       | lecent Rep                           | orts Help          | & Training        | News         | Tools       | Logou     |
| Reports Home > ECR > Custom Reports > Financial > Payments t                                                                                                    | oy Ber    | nefit Type-3                         | >Benefit Type Ca   | itegory           |              |             |           |
| File • View • Data • Format •                                                                                                    |           |                                      |                    | Last up           | date: 11/    | 21/2006 10  | :50:54 AM |
|                                                                                                    |           | (Custom) 👻                           | 🗐 🗣 🕴 👀            |                   |              | - 6         |           |
| PAGE-BY: none                                                                                                    |           |                                      |                    |                   |              |             | ? ×       |
| DRILL                                                                                                    |           |                                      |                    |                   |              |             | ? ×       |
| From: Benefit Type                                                                                                    |           | From: B                              | enefit Type Catego | ry                |              |             |           |
| To: ▲ Apply MoliphinghinBex.                                                                                                    |           | 10:                                  |                    | Y Apply <u>M</u>  | lore optior  | <u>15</u>   |           |
| To:                                                                                                    |           |                                      |                    |                   |              |             |           |
| Select the M                                                                                                    | ore       | options                              | .link              |                   |              |             |           |
| Keep parent while drilling                                                                                                    |           |                                      |                    |                   |              |             |           |
|                                                                                                    |           |                                      |                    | Da                | ata rows: ·  | 4 Data coli | umns: 4   |
| Benefit Relationship Group                                                                                                    |           |                                      |                    |                   |              |             |           |
|                                                                                                    | <u>Su</u> | bscriber                             | <u>Spouse</u>      | <u>Dependent/</u> | <u>Other</u> | Tota        | l         |
|                                                                                                    | Pay       | ments 🔻                              | Payments 🔽         | Payments          |              | Paymen      | ts 🔽      |
| □ 200 Mealth □ Managed Pharmacy Benefit                                                                                                    | \$8       | 38,743.75                            | \$50,034.19        | \$29,6            | 60.65        | \$168,4     | 38.59     |
| 231 MedImpact Managed Pharmacy Benefit                                                                                                    | \$39      | 94,154.11                            | \$53,640.54        | \$37,4            | 97.62        | \$485,2     | 92.27     |
| Impatient         Impatient           Abspital Room         Medical Benefit         \$213,285.16         \$655,747.41         \$81,890.72         \$950,923.29           & Board         Benefit         \$213,285.16         \$655,747.41         \$81,890.72         \$950,923.29 |           |                                      |                    |                   | 23.29        |             |           |
| 1. Demonstration                                                                                                    |           | This is a                            | achieved by a      | addina a nev      | v catec      | iorv inste  | ad of     |
| Highlight Box                                                                                                    |           | drilling                             | down into an (     | existing cate     | egory. 1     | Fo begin    | the       |
| (387 × 109)<br>(200 × 1/471)                                                                                                    |           | process, click the More Optionslink. |                    |                   |              |             |           |
| (A:0; 1:171)                                                                                                    |           |                                      |                    |                   |              |             |           |
|                                                                                                    |           |                                      |                    |                   |              |             |           |

# Slide notes

#### **Text Captions**

This is achieved by adding a new category instead of drilling down into an existing category. To begin the process, click the More Options...link.

Select the More options... link

Employer eServices®

#### Slide 22 - Slide 22

| Employer eSer                                                                                     | vices®                                                    |                    |           |                 |               |                   |              |            |          | ^ |
|---------------------------------------------------------------------------------------------------|-----------------------------------------------------------|--------------------|-----------|-----------------|---------------|-------------------|--------------|------------|----------|---|
| Reports Home Auto                                                                                 | mated Repor                                               | ts Custom Report   | s R       | Recent Rep      | orts Help     | & Training        | News         | Tools      | Logou    |   |
| Reports Home > ECR > Custom Reports > Financial > Payments by Benefit Type->Benefit Type Category |                                                           |                    |           |                 |               |                   |              |            |          |   |
| File       View       Data       Format         Last update:       11/21/2006 10:50:54 AM         |                                                           |                    |           |                 |               |                   |              |            |          |   |
|                                                                                                   | 🖬 🍏 🗠 🕾 🛅 🖾 🖾 Σ Σ. 👌 🤻 👖 🖬 🕍 🧱 (Custom) 🔹 🏘 🔅 👀 📰 🗓 🖽 🔄 🏹 |                    |           |                 |               |                   |              |            |          |   |
| PAGE-BY; none ? ×                                                                                 |                                                           |                    |           |                 |               |                   |              |            |          |   |
| DRILL - Advanced                                                                                  |                                                           |                    |           |                 |               |                   |              |            | ? ×      |   |
| From: To: Benefit Type                                                                            |                                                           |                    |           |                 |               |                   |              |            |          |   |
|                                                                                                   |                                                           | -45                |           |                 |               |                   |              |            |          |   |
|                                                                                                   |                                                           | App                | ly        |                 |               |                   |              |            |          |   |
|                                                                                                   |                                                           | Back to simp       | le drill  |                 |               |                   |              |            |          |   |
| Keep parent while drilling                                                                        |                                                           |                    |           |                 |               |                   |              |            |          |   |
|                                                                                                   |                                                           |                    |           |                 |               | Da                | ta rows: •   | 4 Data col | umns: 4  |   |
|                                                                                                   | Benefit                                                   | Relationship Group |           |                 |               |                   |              |            |          |   |
| Benefit Type △                                                                                    | Type<br>Category A                                        |                    | <u>Su</u> | <u>bscriber</u> | <u>Spouse</u> | <u>Dependent/</u> | <u>Other</u> | Tota       | l I      |   |
|                                                                                                   | <b>₽0</b>                                                 | retrics            | Pay       | ments 🔽         | Payments 🔽    | Payments          |              | Paymen     | ts 😎     |   |
| □ <u>200</u> □ <u>Medco</u><br><u>Health</u>                                                      | Managed                                                   | Pharmacy Benefit   | \$1       | 88,743.75       | \$50,034.19   | \$29,6            | 60.65        | \$168,4    | 38.59    |   |
| 231 MedImpact                                                                                     | Managed                                                   | Pharmacy Benefit   | \$39      | 94,154.11       | \$53,640.54   | \$37,4            | 97.62        | \$485,2    | 92.27    |   |
| Inpatient                                                                                         |                                                           | <b>C</b> .         | +0        | 10 005 14       | +<==          | +04 0             |              | +050.0     |          |   |
| LI <u>260 Hospital Room</u>                                                                       | 🗌 Medical B                                               | enefit             | \$2       | 13,285.16       | \$655,747.41  | \$81,8            | 90.72        | \$950,9    | 23.29    | _ |
| 1. Demonstration                                                                                  |                                                           |                    |           | To view         | more catego   | ries, click th    | ie drop      | -down b    | ox after | - |
| <u> </u>                                                                                          | Highlight Box                                             |                    |           | the "To"        | field and ma  | ke an additi      | onal se      | election.  |          |   |
|                                                                                                   | (387 × 109)<br>(X:0; Y:471)                               |                    |           |                 |               |                   |              |            |          |   |
|                                                                                                   | ( <b>-</b> )                                              |                    |           |                 |               |                   |              |            |          |   |
|                                                                                                   |                                                           |                    |           |                 |               |                   |              |            |          |   |

# Slide notes

# **Text Captions**

To view more categories, click the drop-down box after the "To" field and make an additional selection.

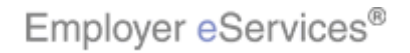

#### Slide 23 - Slide 23

| Employer eServices®                                                                                                    |                          |              |                     |               |               |              |            | 2         |
|----------------------------------------------------------------------------------------------------|--------------------------|--------------|---------------------|---------------|---------------|--------------|------------|-----------|
| Reports Home Automated Reports Cus                                                                                                    | tom Report               | s Re         | ecent Rep           | orts Help     | & Training    | News         | Tools      | Logou     |
| Reports Home > ECR > Custom Reports > Financial > Payments by Benefit Type->Benefit Type Category                                                                                                    |                          |              |                     |               |               |              |            |           |
| File 🔻 View 👻 Data 👻 Format 👻                                                                                                    |                          |              |                     |               | Last up       | date: 11/    | 21/2006 10 | :50:54 AM |
| 📊 🎯 🗠 🗥 📠 🔂 🔲 Σ Σ. 👷 ?. 🕅 🖬 🕍 (Custom) - 🗐 🔮 🔅 👐 📟 🖪 Υ.                                                                                                    |                          |              |                     |               |               |              |            |           |
| PAGE-BY: none ? ×                                                                                                    |                          |              |                     |               |               |              |            | ? ×       |
| DRILL - Advanced                                                                                                    |                          |              |                     |               |               |              |            | ? ×       |
| From: To: Book Period Hierarchy<br>Benefit Type<br>Book Period Hierarchy<br>Service Period Hierarchy<br>Customer Hierarchy<br>Benefit Type Hierarchy<br>Customer Specific Identifier 1<br>Customer Specific Identifier 2<br>Employment Status<br>Euroling Arangement Category | Appl<br>Back to simpl    | y<br>e drill |                     |               |               |              |            |           |
| Gender Highlight Box                                                                                                    |                          |              |                     |               | Da            | ata rows: ·  | 4 Data col | umns: 4   |
| Healthcare√Cost Gregory<br>HMO Account D<br>Market Hierarch<br>Medicare Status<br>Pavee                                                                                                    | ebin Group<br>ender item | <u>sub</u>   | scriber             | <u>Spouse</u> | Dependent/    | <u>Other</u> | Tota       | I         |
| Payment Type Hierarchy                                                                                                    |                          | Payn         | nents 🔽 🗌           | Payments 🔽    | Payments      | 5 🗸 🔰        | Paymen     | ts 🔽      |
|                                                                                                    | cy Benefit               | \$8          | 8,743.75            | \$50,034.19   | \$29,6        | 60.65        | \$168,4    | 38.59     |
| 231 Medl Relationship Hierarchy                                                                                                    | cy Benefit               | \$39         | 4,154.11            | \$53,640.54   | \$37,4        | 97.62        | \$485,2    | 92.27     |
| □ <u>Inpatient</u><br>□ <u>260</u> <u>Hospital Room</u> □ Medical Benefit                                                                                                    | J                        | \$21         | 3,285.16            | \$655,747.41  | \$81,8        | 390.72       | \$950,9    | 23.29     |
| Highlight Box           (387 × 109)           (X:0; Y:471)                                                                                                    |                          |              | In this e<br>Gender | xample we fu  | rther sort ou | ir inforn    | nation by  | 1         |

# Slide notes

# **Text Captions**

In this example we further sort our information by Gender.

# Select the Gender item

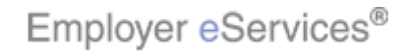

#### Slide 24 - Slide 24

| Employer eServices®                                                                               | 2                                                                                                    |  |  |  |  |  |  |
|---------------------------------------------------------------------------------------------------|----------------------------------------------------------------------------------------------------|--|--|--|--|--|--|
| Reports Home Automated Reports Custom Reports                                                     | Recent Reports Help & Training News Tools Logou                                                                                                    |  |  |  |  |  |  |
| Reports Home > ECR > Custom Reports > Financial > Payments by Benefit Type->Benefit Type Category |                                                                                                    |  |  |  |  |  |  |
| File 🔹 View 👻 Data 👻 Format 👻                                                                     | Last update: 11/21/2006 10:50:54 AM                                                                                                    |  |  |  |  |  |  |
| 🖬 🎯 🗠 🗠 🏦 🔂 🗊 Σ Σ. 🕺 Ϋ 🕅 📶 🚟                                                                      | 📅 🥌 🗠 🗥 🚠 🖾 Σ Σ. 👌 🔭 💷 🖬 🕍 (Custom) 🗸 🚍 🏶 🚍 🗓 🛱 🔚 🖾                                                                                                    |  |  |  |  |  |  |
| PAGE-BY: none                                                                                     | PAGE-BY: none ? ×                                                                                                    |  |  |  |  |  |  |
| DRILL - Advanced                                                                                  | ? ×                                                                                                    |  |  |  |  |  |  |
| From: To: Gender                                                                                  |                                                                                                    |  |  |  |  |  |  |
|                                                                                                   | ck the Apply button                                                                                                    |  |  |  |  |  |  |
|                                                                                                   | Data rows: 4 Data columns: 4                                                                                                    |  |  |  |  |  |  |
| Benefit Relationship Group<br>Benefit Type                                                        | Subscriber Spouse Dependent/Other Total                                                                                                    |  |  |  |  |  |  |
| Category A Metrics                                                                                |                                                                                                    |  |  |  |  |  |  |
| 200     Medco       Health     Managed Pharmacy Benefit                                           | \$88,743.75 \$50,034.19 \$29,660.65 <b>\$168,438.59</b>                                                                                                    |  |  |  |  |  |  |
| 231 MedImpact Managed Pharmacy Benefit                                                            | \$394,154.11 \$53,640.54 \$37,497.62 <b>\$485,292.27</b>                                                                                                    |  |  |  |  |  |  |
| □ <u>Inpatient</u><br>□ <u>260</u> <u>Hospital Room</u> □ Medical Benefit                         | \$213,285.16 \$655,747.41 \$81,890.72 <b>\$950,923.29</b>                                                                                                    |  |  |  |  |  |  |
| Highlight Box           (387 x 109)           (X:0; Y:471)                                        | If you would like to go back to the Simple Drill options,<br>where you "drill" an existing category, click the Back to<br>Simple Drill link. Click the Apply button to initiate a new<br>report with your added category. |  |  |  |  |  |  |

# Slide notes

#### **Text Captions**

If you would like to go back to the Simple Drill options, where you "drill" an existing category, click the Back to Simple Drill link. Click the Apply button to initiate a new report with your added category.

# Click the **Apply** button

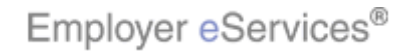

#### Slide 25 - Slide 25

| Employer eSer               | vices®                                            |                                        |                                |                |                                       |                                        |                          |                       | ^       |
|-----------------------------|---------------------------------------------------|----------------------------------------|--------------------------------|----------------|---------------------------------------|----------------------------------------|--------------------------|-----------------------|---------|
| Reports Home Auto           | omated Repo                                       | rts Custom                             | Reports                        | Recent I       | Reports H                             | elp & Training                         | News                     | Tools                 | ogou    |
| Reports Home > ECR > Cu     | ustom Reports >                                   | <u>Financial</u> > Pay                 | ments by I                     | Benefit Typ    | e->Benefit Type                       | Category->Gen                          | der                      |                       |         |
| File 🔻 View 👻 Data 👻 F      | ormat 🔻                                           |                                        |                                |                |                                       | Last up                                | odate: 11/21             | /2006 10:5            | ):54 AM |
|                             | Σ                                                 | Σ. 👷 📜                                 | ii 🖬 🔛                         | (Custom)       | • <b>•</b>                            | 99 🖻 🗓 🛱                               |                          | 7                     |         |
| PAGE-BY: none               |                                                   |                                        |                                |                |                                       |                                        |                          |                       |         |
| DRILL                       |                                                   |                                        |                                |                |                                       |                                        |                          |                       |         |
| From: Benefit Type          |                                                   |                                        |                                | F              | rom: Gender                           |                                        |                          |                       |         |
| 10:                         | 🗙 Apply                                           | More options                           |                                | -              | D:                                    | More options.                          | <u></u>                  |                       |         |
| From: Benefit Type Cate     | egory                                             | M                                      | N                              | FI<br>Ti       | rom: Relations                        | hip Group                              | Applu Ma                 |                       |         |
|                             |                                                   | More options                           | 13                             |                |                                       |                                        |                          | re options.           | -       |
| Keep parent while drilling  |                                                   |                                        |                                |                |                                       |                                        |                          |                       |         |
|                             |                                                   |                                        |                                |                |                                       |                                        |                          | Data rows             | :8 Da   |
| Benefit Type △<br>→ C &     | Gender∆<br>← → ? 8                                | Benefit<br>Type<br>Category △<br>☞ 🏾 🗗 | Relationsl<br>☞ ∔ &<br>Metrics | nip Group      | <mark>Subscriber</mark><br>Payments ▼ | <u>Spouse</u><br>Payments <del>-</del> | <u>Depender</u><br>Pavme | l<br>ht/Other<br>nts⊽ | Pav     |
|                             | 🗌 Male                                            | Managed                                | Pharmacy                       | Benefit        | \$63,068.06                           | \$2,616.98                             | \$1                      | 7,974.00              | \$1     |
| 200 Medco                   | Highlight=Bex                                     | Managed                                | Pharmacy                       | Benefit        | \$25,675.69                           | \$47,417.21                            | \$1                      | 1,614.26              | \$1     |
| nealui                      | (84 × 234)<br>(X:)1 <b>46</b> )\$97 <b>291</b> 71 | Managed                                | Pharmacy                       | Benefit        | \$0.00                                | \$0.00                                 |                          | \$72.39               |         |
|                             | 🗌 Male                                            | Managed                                | Pharmacy                       | Benefit        | \$193,444.12                          | \$21,051.24                            | \$                       | 7,684.24              | \$2:    |
|                             | E Female                                          | Managed                                | Pharmacy                       | <u>Benefit</u> | \$200,709.99                          | \$32,589.30                            | \$2                      | 9,813.38              | \$2(    |
| 1. Demonstration 2. Try It! | Highlight Box<br>(387 × 109)<br>(X:0; Y:471)      |                                        |                                | The r<br>exist | new category<br>ing category c        | column will be<br>column.              | e added fo               | ollowing              | the     |

# Slide notes

# **Text Captions**

The new category column will be added following the existing category column.

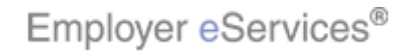

#### Slide 26 - Slide 26

| Employer eSer                   | vices®                                       |                               |            |                                |                                          |                                                |                                                               |                                                  |                                                 |                              | ^  |
|---------------------------------|----------------------------------------------|-------------------------------|------------|--------------------------------|------------------------------------------|------------------------------------------------|---------------------------------------------------------------|--------------------------------------------------|-------------------------------------------------|------------------------------|----|
| Reports Home Auto               | mated Repo                                   | rts Custom                    | Reports    | Recent                         | Reports                                  | ; He                                           | lp & Training                                                 | News                                             | Tools                                           | Logo                         | u  |
| Reports Home > ECR > Cu         | ustom Reports >                              | <u>Financial</u> > Pay        | ments by I | Benefit Typ                    | oe->Ben                                  | efit Type                                      | Category->Gen                                                 | der                                              |                                                 |                              |    |
| File 🔻 View 👻 Data 👻 Fi         | ormat 🔻                                      |                               |            |                                |                                          |                                                | Last up                                                       | date: 11/2                                       | 21/2006-10:                                     | 50:54 A                      | M  |
|                                 | Σ                                            | Σ. 🤶 🕂 🎦                      | i 📶 🚆      | (Custom)                       | •                                        | <b>₽</b> <u>∃</u>                              | 👀 🖪 🔳 🖽                                                       |                                                  | <b>1</b>                                        |                              |    |
| PAGE-BY: none                   |                                              |                               |            |                                |                                          |                                                |                                                               |                                                  |                                                 |                              |    |
| DRILL                           |                                              |                               |            |                                |                                          |                                                |                                                               |                                                  |                                                 |                              |    |
| From: Benefit Type              |                                              |                               |            | F                              | rom:                                     | Gender                                         |                                                               |                                                  |                                                 |                              |    |
|                                 | 🗙 Apply                                      | More options                  |            | -                              | 0:                                       |                                                | More options.                                                 | <u></u>                                          |                                                 |                              |    |
| From: Benefit Type Cate         | egory                                        | M                             |            | T                              | rom:<br>n:                               | Relationsh                                     | ip Group                                                      | Applu N                                          |                                                 |                              |    |
|                                 |                                              | More options                  |            |                                | ~                                        |                                                | •                                                             |                                                  | iore option:                                    | <u></u>                      |    |
| Keep parent while drilling      |                                              |                               |            |                                | X                                        |                                                |                                                               |                                                  |                                                 |                              |    |
|                                 |                                              |                               |            |                                |                                          |                                                |                                                               |                                                  | Data rov                                        | /s:8 D                       | )a |
| Benefit Type 🛆                  | Gender 🛆                                     | Benefit<br>Type<br>Category A | Relationsl | hip Group                      | <u>Subs</u>                              | i <u>ber</u>                                   | Spouse                                                        | Depende                                          | ent/Othe                                        | <u>er</u>                    |    |
|                                 |                                              | <b>€</b> 2 8                  | Metrics    |                                | Pavr                                     | Select                                         | a specific                                                    | Paym                                             | ents 🔽                                          | Pa                           | v  |
|                                 | 🗌 Male                                       | Managed                       | Pharmacy   | / Benefit                      | \$6                                      | metri                                          | c column                                                      | \$                                               | 17,974.0                                        | 0 <b>\$</b>                  | 51 |
| 200 Health                      | 🗌 Female                                     | Managed                       | Pharmacy   | / Benefit                      | \$25                                     | ,675.69                                        | \$47,417.21                                                   | \$                                               | 11,614.2                                        | 6 \$                         | 51 |
| <u>near</u>                     | Unknown                                      | Managed                       | Pharmacy   | / Benefit                      |                                          | \$0.00                                         | \$0.00                                                        |                                                  | \$72.3                                          | 9                            |    |
|                                 | 🗌 Male                                       | Managed                       | Pharmacy   | / Benefit                      | \$193                                    | ,444.12                                        | \$21,051.24                                                   |                                                  | \$7,684.2                                       | 4 \$2                        | 2: |
| □ <u>231</u> □ <u>MedImpact</u> | Female                                       | Managed                       | Pharmacy   | / <u>B</u> enefit              | \$200                                    | ,709.99                                        | \$32,589.30                                                   | \$                                               | 29,813.3                                        | 8 \$2                        | 21 |
| 1. Demonstration<br>2. Try It!  | Highlight Box<br>(387 × 109)<br>(X:0; Y:471) |                               |            | You<br>an e:<br>metri<br>exist | can als<br>kisting<br>ic colur<br>ing me | io add rr<br>Metric c<br>mn chec<br>etric drop | nore detail wi<br>olumn. While<br>kbox, choose<br>o-down menu | th the dr<br>e in Drill<br>e a metr<br>, and cli | ill functio<br>mode, s<br>ic within<br>ck Apply | on to<br>select<br>the<br>/. | а  |

#### Slide notes

#### **Text Captions**

You can also add more detail with the drill function to an existing Metric column. While in Drill mode, select a metric column checkbox, choose a metric within the existing metric drop-down menu, and click Apply.

# Select a specific metric column

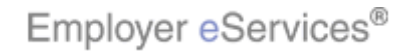

#### Slide 27 - Slide 27

| Employer eSer                  | vices®                                       |                                        |                                |                                   |                                                                   |                                                                 |                                                                   |                                           |                      | ^   |
|--------------------------------|----------------------------------------------|----------------------------------------|--------------------------------|-----------------------------------|-------------------------------------------------------------------|-----------------------------------------------------------------|-------------------------------------------------------------------|-------------------------------------------|----------------------|-----|
| Reports Home Auto              | mated Repo                                   | rts Custom                             | Reports                        | Recent I                          | Reports H                                                         | elp & Training                                                  | News To                                                           | ools L                                    | .ogou                |     |
| Reports Home > ECR > Cu        | ustom Reports >                              | Financial > Pay                        | ments by E                     | Benefit Typ                       | e->Benefit Type                                                   | Category->Gen                                                   | der                                                               |                                           |                      |     |
| File 🔻 View 👻 Data 👻 Fi        | ormat 🔻                                      |                                        |                                |                                   |                                                                   | Last up                                                         | odate: 11/21/20                                                   | 006 10:50                                 | ):54 AM              | /   |
|                                | Σ                                            | Σ. 🧎 🏋 [                               | iii 🖬 🔛                        | (Custom)                          | • <b>•</b>                                                        | 👀 🖻 🗓 🛱                                                         |                                                                   | 6                                         |                      |     |
| PAGE-BY: none                  |                                              |                                        |                                |                                   |                                                                   |                                                                 |                                                                   |                                           |                      |     |
| DRILL                          |                                              |                                        |                                |                                   |                                                                   |                                                                 |                                                                   |                                           |                      |     |
| From: Benefit Type             |                                              |                                        |                                | F                                 | rom: Gender                                                       |                                                                 |                                                                   |                                           |                      |     |
|                                | 🗙 Apply                                      | More options                           |                                | -                                 | o:                                                                | More options.                                                   | <u></u>                                                           |                                           |                      |     |
| From: Benefit Type Cate        | egory                                        | M                                      |                                | F                                 | rom: Relations                                                    | hip Group                                                       | Analy Maria                                                       |                                           |                      |     |
|                                |                                              | More options                           |                                |                                   |                                                                   | <b>y</b>                                                        | APPly More                                                        | options                                   | ÷                    |     |
| Keep parent while drilling     |                                              |                                        |                                |                                   |                                                                   | Se                                                              | lect the <b>me</b>                                                | tric dr                                   | op-                  |     |
|                                |                                              |                                        |                                |                                   |                                                                   | A                                                               | down m                                                            | enu                                       |                      | a 🔤 |
| Benefit Type △<br>→ C &        | Gender 스<br>➡ ➡ ð Ø                          | Benefit<br>Type<br>Category △<br>← ट @ | Relationsł<br>🖙 🕹 🗗<br>Metrics | nip Group                         | <mark>∑</mark><br><u>Subscriber</u><br>Payments ⊽                 | <u>Spouse</u><br>Payments ⊽                                     | <u>Dependent</u> ,<br>Payment                                     | /Other<br>s⊽                              | Pay                  |     |
|                                | 🗌 Male                                       | Managed                                | Pharmacy                       | Benefit                           | \$63,068.06                                                       | \$2,616.98                                                      | \$17,                                                             | 974.00                                    | \$                   | 1   |
| 200 Medco                      | E Female                                     | Managed                                | Pharmacy                       | Benefit                           | \$25,675.69                                                       | \$47,417.21                                                     | \$11,                                                             | 614.26                                    | \$                   | 4   |
| nealui                         | Unknown                                      | Managed                                | Pharmacy                       | Benefit                           | \$0.00                                                            | \$0.00                                                          |                                                                   | \$72.39                                   |                      |     |
|                                | 🗌 Male                                       | Managed                                | Pharmacy                       | Benefit                           | \$193,444.12                                                      | \$21,051.24                                                     | \$7,                                                              | 684.24                                    | \$2                  |     |
|                                | E Female                                     | Managed                                | Pharmacy                       | <u>B</u> enefit                   | \$200,709.99                                                      | \$32,589.30                                                     | \$29,                                                             | 813.38                                    | \$2                  | Ċ   |
| 1. Demonstration<br>2. Try It! | Highlight Box<br>(387 × 109)<br>(X:0; Y:471) |                                        |                                | You (<br>an e)<br>metri<br>existi | can also add i<br>dsting Metric<br>c column che<br>ing metric dro | more detail wi<br>column. While<br>ckbox, choose<br>p-down menu | th the drill fi<br>e in Drill mo<br>e a metric v<br>, and click : | unction<br>ode, se<br>vithin th<br>Apply. | i to<br>lect a<br>ne | а   |

#### Slide notes

#### **Text Captions**

# Select the metric drop-down menu

You can also add more detail with the drill function to an existing Metric column. While in Drill mode, select a metric column checkbox, choose a metric within the existing metric drop-down menu, and click Apply.

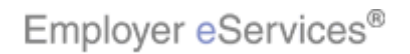

#### Slide 28 - Slide 28

| Employer eSer                   | vices®          |                                     |             |                  |                |                |                  |             | ^   |
|---------------------------------|-----------------|-------------------------------------|-------------|------------------|----------------|----------------|------------------|-------------|-----|
| Reports Home Auto               | omated Repo     | rts Custom Reports                  | Recent F    | Reports H        | elp & Training | News           | Tools            | Logou       | a i |
| Reports Home > ECR > Co         | ustom Reports > | Financial > Payments by I           | Benefit Typ | e->Benefit Type  | Category->Gen  | der            |                  |             |     |
| File 🔻 View 👻 Data 👻 F          | ormat 🝷         |                                     |             |                  | Last up        | odate: 11/2    | 1/2006 10:5      | 0:54 AM     | м   |
|                                 | Σ               | Σ. 👌 Ϋ 🔟 📾 📇                        | (Custom)    | • 🗏 🔮 💈          | 👀 🖻 🗓 🛱        | <b>H</b>       | 76               |             |     |
| PAGE-BY: none                   |                 |                                     |             |                  |                |                |                  |             |     |
| DRILL                           |                 |                                     |             |                  |                |                |                  |             |     |
| From: Benefit Type              |                 |                                     | Fr          | rom: Gender      |                |                |                  |             |     |
|                                 | Y Apply         | More options                        | -           |                  | More options.  | <u></u>        |                  |             |     |
| To:                             | egory           | More entires                        | Fi<br>Te    | rom: Relationsi  | nip Group      |                | oro optiona      |             |     |
|                                 |                 | More options                        |             |                  | ~              |                | ore options.     | <u></u>     |     |
| Keep parent while drilling      |                 |                                     |             | Relations        | hip Summar     |                |                  |             |     |
|                                 |                 |                                     |             | Relations        | hind Febraery  |                | Data rows        | ;:8 D/      | a   |
|                                 |                 | Benefit Relational                  | hin Groun   |                  |                |                |                  |             |     |
| Benefit Type                    | Gender ▲        | Type<br>Cated Soloct the <b>Rel</b> | ationshi    | n Category it    | om pouse       | <u>Depende</u> | <u>nt/Othe</u> i |             |     |
|                                 |                 |                                     | auonsin     | peacegory        | ments 🗸        | Paymo          | ents 🔽           | Pa          | v   |
|                                 | 🗌 Male          | Managed Pharmacy                    | / Benefit   | \$63,068.06      | \$2,616.98     | \$:            | 17,974.00        | ) <b>\$</b> | н   |
| 200 Medco                       | E Female        | Managed Pharmacy                    | / Benefit   | \$25,675.69      | \$47,417.21    | \$:            | 1,614.26         | 5 <b>\$</b> | 4   |
| Health                          | Unknown         | Managed Pharmacy                    | / Benefit   | \$0.00           | \$0.00         |                | \$72.39          | )           |     |
|                                 | Male            | Managed Pharmacy                    | / Benefit   | \$193,444.12     | \$21,051.24    | \$             | 57,684.24        | \$2         | £   |
| □ <u>231</u> □ <u>MedImpact</u> | Female          | Managed Pharmacy                    | / Benefit   | \$200,709.99     | \$32,589.30    | \$2            | 29,813.38        | \$2         | 21  |
| 1. Demonstration                |                 |                                     | Your        | an also add r    | nore detail wi | th the dri     | Il functio       | n to        |     |
| 2. Try It!                      | Highlight Box   |                                     | anex        | disting Metric ( | column. While  | e in Drill     | mode, s          | əlect       | а   |
|                                 | (387 x 109)     |                                     | metri       | c column cheo    | ckbox, choose  | e a metri      | c within 1       | :he         |     |
|                                 | (X:U; Y:471)    |                                     | existi      | ng metric dro    | p-down menu    | , and clic     | k Apply          |             |     |
|                                 |                 |                                     |             |                  |                |                |                  |             |     |

#### Slide notes

**Text Captions** 

# Select the Relationship Category item

You can also add more detail with the drill function to an existing Metric column. While in Drill mode, select a metric column checkbox, choose a metric within the existing metric drop-down menu, and click Apply.

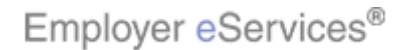

#### Slide 29 - Slide 29

| Employer eServices®                 |                                      |                   |                              |                                |                                           | ^              |
|-------------------------------------|--------------------------------------|-------------------|------------------------------|--------------------------------|-------------------------------------------|----------------|
| Reports Home Automated Rep          | orts Custom Repor                    | ts Recent         | Reports H                    | elp & Training                 | News Tools                                | Logou          |
| Reports Home > ECR > Custom Reports | > <u>Financial</u> > <b>Payments</b> | by Benefit Typ    | oe->Benefit Type             | Category->Gen                  | der                                       |                |
| File 🔹 View 👻 Data 👻 Format 💌       |                                      |                   |                              | Last up                        | odate: 11/21/2006-10:5                    | 0:54 AM        |
| 🖥 🛃 🗠 🗠 🛅 🖬 Σ                       | Σ. 2. Σ. Π. μ                        | (Custom)          | • 🗏 🔮                        | 👀 🖻 🗓 🛱                        | 1                                         |                |
| PAGE-BY: none                       |                                      |                   |                              |                                |                                           |                |
| DRILL                               |                                      |                   |                              |                                |                                           |                |
| From: Benefit Type                  | -                                    | F                 | rom: Gender                  |                                |                                           |                |
| Frami Papafit Tupa Catagory         | More options                         |                   | u;<br>Komu Bolations         | More options.                  | <u></u>                                   |                |
| To: Apply                           | More optiops                         | T                 | o: Relation                  | iship Category 🔽               | Apply More options                        |                |
| Vers parent while drilling          |                                      |                   |                              |                                |                                           |                |
|                                     |                                      |                   | Clickt                       | he Apply but                   | 7                                         |                |
|                                     |                                      |                   | CIICKI                       |                                | Data row.                                 | :8 Da          |
| Benefit Type A Cender A             | Benefit Relatio                      | onship Group<br>J |                              | <b></b>                        |                                           |                |
|                                     |                                      | 5                 | Subscriber                   | <u>Spouse</u>                  | Dependent/Otne                            |                |
|                                     | -NB 016                              | 5                 | Payments 🔽                   | Payments 🔽                     | Payments 🔽                                | Pay            |
| Male                                | Managed Pharm                        | acy Benefit       | \$63,068.06                  | \$2,616.98                     | \$17,974.00                               | ) \$1          |
| 200 Health                          | Managed Pharm                        | acy Benefit       | \$25,675.69                  | \$47,417.21                    | \$11,614.26                               | 5 <b>\$1</b>   |
| Unknow                              | n 🗌 Managed Pharm                    | acy Benefit       | \$0.00                       | \$0.00                         | \$72.39                                   | ,              |
| Male                                | Managed Pharm                        | acy Benefit       | \$193,444.12                 | \$21,051.24                    | \$7,684.24                                | + <b>\$</b> 2: |
| Female                              | Managed Pharm                        | nacy Benefit      | \$200,709.99                 | \$32,589.30                    | \$29,813.38                               | 3 \$21         |
| 1. Demonstration<br>2. Try It!      |                                      | You               | can also add i               | more detail wi                 | th the drill functio                      | n to           |
| Highlight Bo:<br>(387 × 109)        | <                                    | an e)<br>metri    | asung Methc<br>ic column che | column. vvnile<br>ckhox choose | e in Drill mode, s<br>e a metric within : | eiect a<br>the |
| (X:0; Y:471                         | )                                    | exist             | ing metric dro               | p-down menu                    | , and click Apply                         |                |
|                                     |                                      |                   | 0                            |                                |                                           |                |

#### Slide notes

# **Text Captions**

# Click the Apply button

You can also add more detail with the drill function to an existing Metric column. While in Drill mode, select a metric column checkbox, choose a metric within the existing metric drop-down menu, and click Apply.

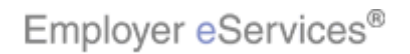

#### Slide 30 - Slide 30

| Employer eSer                  | vices®                                      |                 |                          |                                                             |                                                                    |                                                                    |                                                                         | ^                             |
|--------------------------------|---------------------------------------------|-----------------|--------------------------|-------------------------------------------------------------|--------------------------------------------------------------------|--------------------------------------------------------------------|-------------------------------------------------------------------------|-------------------------------|
| Reports Home Auto              | omated Repo                                 | rts Custom      | Reports                  | Recent Rep                                                  | orts Help                                                          | & Training                                                         | News Tools                                                              | Logou                         |
| Reports Home > ECR > C         | ustom Reports >                             | Financial > Pay | yments by Be             | enefit Type->                                               | Benefit Type Cal                                                   | tegory->Gender                                                     | ->Relationship C                                                        | ategory                       |
| File 🔻 View 👻 Data 👻 F         | ormat 🝷                                     |                 |                          |                                                             |                                                                    | Last updat                                                         | e: 11/21/2006-10:9                                                      | 50:54 AM                      |
|                                | Σ                                           | Σ. 🧍 🥍          | iii 🖬 🔛                  | (Custom) 🔻                                                  | 🗐 🖣 🕴 😡                                                            |                                                                    | 3 🖪 🚡                                                                   |                               |
| PAGE-BY: none                  |                                             |                 |                          |                                                             |                                                                    |                                                                    |                                                                         |                               |
| DRILL                          |                                             |                 |                          |                                                             |                                                                    |                                                                    |                                                                         |                               |
| From: Benefit Type             |                                             |                 |                          | Fron                                                        | n: Gender                                                          |                                                                    |                                                                         |                               |
| To:                            | 🗙 Apply                                     | More options    |                          | To:                                                         |                                                                    | More options                                                       |                                                                         |                               |
| From: Benefit Type Cat         | egory                                       |                 |                          | Fron<br>To:                                                 | n: Relationship                                                    | o Group                                                            |                                                                         |                               |
| From Delationship Cate         |                                             | More options    |                          | 10.                                                         |                                                                    | <u> </u>                                                           | Apply More option                                                       | <u>15</u>                     |
| To:                            | yury 🔽 Apply                                |                 |                          |                                                             |                                                                    |                                                                    | -                                                                       |                               |
|                                |                                             |                 | <u>,,,,</u>              |                                                             |                                                                    |                                                                    |                                                                         |                               |
| Keep parent while drilling     |                                             |                 |                          |                                                             |                                                                    |                                                                    |                                                                         |                               |
|                                |                                             |                 |                          |                                                             |                                                                    |                                                                    | Data                                                                    | rows: 8                       |
|                                |                                             |                 | Relationshi              | <u>p Group</u>                                              |                                                                    |                                                                    |                                                                         |                               |
| D 64 T                         | C                                           | Benefit         | ⊾∔⊟                      |                                                             | <u>Subscriber</u>                                                  | <u>Spouse</u>                                                      | Dependent/O                                                             | <u>ther</u>                   |
|                                |                                             | Category 🛆      | Relationshi              | p Category                                                  | Cubseniber                                                         | Dependent                                                          | Dependent                                                               |                               |
|                                |                                             | <b>- - - -</b>  | Metrics                  |                                                             | Subscriber                                                         | Debeurgeur                                                         | Dependent                                                               |                               |
|                                |                                             |                 | c 🕇 🗗                    |                                                             | Payments 🔽                                                         | Payments 🔽                                                         | Payments 🗟                                                              | - 1                           |
|                                | 🗌 Male                                      | Managed         | Pharmacy I               | Benefit                                                     | \$63,068.06                                                        | \$2,616.98                                                         | \$17,974                                                                | 4.00                          |
| 200 Medco                      | _                                           | <b>—</b>        |                          |                                                             | tor car co                                                         | £47 417 01                                                         | ¢1161                                                                   | 4 26                          |
| Logith                         | 🗌 Female                                    | Managed         | Pharmacy I               | Benetit                                                     | \$25.675.69                                                        | \$47.417.21                                                        | 811.011                                                                 | 1.07 111                      |
| Health                         | Female                                      | Managed         | Pharmacy I<br>Pharmacy I | Benetir<br>B You can                                        | also choose                                                        | to "drill" into a                                                  | a sinale entry i                                                        | n vour                        |
| 1. Demonstration               | Unknown                                     | Managed Managed | Pharmacy I<br>Pharmacy I | Benetit<br>B You can<br>report re                           | also choose<br>sults. If one of                                    | to "drill" into a<br>of your catego                                | a single entry in<br>pries shows as                                     | n your<br>s an                |
| 1. Demonstration<br>2. Try It! | Highlight Box                               | Managed         | Pharmacy I<br>Pharmacy I | Benetir<br>B You can<br>report re<br>underline              | also choose<br>sults. If one c<br>ed link, there                   | to "drill" into a<br>of your catego<br>are more deta               | a single entry in<br>pries shows as<br>ailed categori                   | n your<br>s an<br>es          |
| 1. Demonstration<br>2. Try It! | Highlight Box<br>(387 × 82)<br>(X:0; Y:498) | Managed         | Pharmacy I<br>Pharmacy I | Benetit<br>P You can<br>report re<br>underline<br>available | also choose<br>sults. If one o<br>ed link, there<br>within it that | to "drill" into a<br>of your catego<br>are more det<br>can be used | a single entry in<br>pries shows as<br>ailed categori<br>to sort report | n your<br>s an<br>es<br>data. |

#### Slide notes

#### **Text Captions**

You can also choose to "drill" into a single entry in your report results. If one of your categories shows as an underlined link, there are more detailed categories available within it that can be used to sort report data.

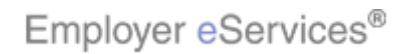

#### Slide 31 - Slide 31

| Employer eServic                      | es®                                |                     |               |                   |               |                         | ^            |
|---------------------------------------|------------------------------------|---------------------|---------------|-------------------|---------------|-------------------------|--------------|
| Reports Home Automat                  | ted Reports Cu                     | istom Reports       | Recent Rep    | orts Help         | & Training    | News Tools              | Logou        |
| Reports Home > ECR > Custom           | <u>Reports</u> > <u>Financial</u>  | > Payments by B     | enefit Type-> | Benefit Type Cat  | egory->Gende  | r->Relationship         | Category     |
| File 🔻 View 👻 Data 👻 Format           | t 🕶                                |                     |               |                   | Last upda     | te: 11/21/2006-10       | :50:54 AM    |
|                                       | ΣΣ.Δ.                              | ?. 🔟 🖬 🔮            | (Custom) 🕶    | 🗐 🖣 🕴 😡           |               | 3 🔁 🌆                   |              |
| PAGE-BY: none                         |                                    |                     |               |                   |               |                         |              |
| DRILL                                 |                                    |                     |               |                   |               |                         |              |
| From: Benefit Type                    |                                    |                     | From          | n: Gender         |               |                         |              |
| To:                                   | <ul> <li>Apply More opt</li> </ul> | tions               | To:           |                   | More options  | <u>.</u>                |              |
| From: Benefit Type Category           |                                    |                     | From          | n: Relationship   | o Group       |                         |              |
|                                       | <ul> <li>Apply More opt</li> </ul> | tions               | 10:           |                   |               | Apply <u>More optic</u> | ons          |
| From: Relationship Category           |                                    |                     |               |                   |               |                         |              |
|                                       |                                    | options             |               |                   |               |                         |              |
| Keep parent while drilling            | A                                  |                     |               |                   |               |                         |              |
| /                                     |                                    |                     |               |                   |               | Dat                     | a rows: 8    |
|                                       |                                    | Relationsh          | nip Group     |                   |               |                         |              |
| B (1) T (1)                           | Benefi                             | t <mark>∽∔</mark> ₿ |               | <u>Subscriber</u> | <u>Spouse</u> | Dependent/C             | <u>)ther</u> |
| $\exists$ $\exists$ $\exists$ $d$ $d$ | nder 🛆 🛛 Type                      | Relationsh          | nip Category  | <b>.</b>          | <b>D</b>      |                         |              |
|                                       | atgony link                        | Metrics             |               | Subscriber        | Dependent     | Depender                | וד           |
|                                       | atgory in it                       |                     |               | Payments 🔽        | Payments 🔽    | Payments                | - F          |
|                                       | Male 📃 Mar                         | aged Pharmacy       | Benefit       | \$63,068.06       | \$2,616.98    | \$17,97                 | 74.00        |
|                                       | Female 🔲 Mar                       | aged Pharmacy       | Benefit       | \$25.675.69       | \$47.417.21   | \$11.61                 | 4.26         |
| Health                                | Unknown 🗆 Mar                      | aged Pharmacy       | B Click on    | the underline     | d catedory li | nk                      |              |
| 1. Demonstration                      |                                    |                     |               | and directime     | a catogory in |                         |              |
| 2. Try It! Hi                         | ghlight Box                        |                     |               |                   |               |                         |              |
| ()<br>(X                              | 387 x 82)<br>(:0: Y:498)           |                     |               |                   |               |                         |              |
|                                       | ,,                                 |                     |               |                   |               |                         |              |

# Slide notes

# **Text Captions**

# Click on an underlined catgory link

Click on the underlined category link.

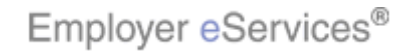

#### Slide 32 - Slide 32

| Turbiolici coer arces                                                                                                    |                                                                      |                                                                                                    |                                                                                                    |                                                                                                |                                                                                  | <u>^</u>                                                                                              |
|----------------------------------------------------------------------------------------------------|----------------------------------------------------------------------|----------------------------------------------------------------------------------------------------|----------------------------------------------------------------------------------------------------|------------------------------------------------------------------------------------------------|----------------------------------------------------------------------------------|----------------------------------------------------------------------------------------------------|
| Reports Home Automated Reports                                                                                                    | Custom Reports                                                       | Recent Reports                                                                                                    | Help & Trai                                                                                                    | ining News                                                                                     | Tools                                                                            | Logou                                                                                                 |
| <u>Reports Home</u> > <u>ECR</u> > <u>Custom Reports</u> > <u>Finance</u>                                                                                                    | ial > Payments by B                                                  | lenefit Type->Benefi                                                                                                    | it Type Category-                                                                                               | ->Gender->Re                                                                                   | lationship (                                                                     | Category                                                                                              |
| File View Data Format                                                                                                    |                                                                      |                                                                                                    |                                                                                                    | Last update: 11                                                                                | /21/2006 10:                                                                     | 50:54 AM                                                                                              |
| 🖥 🎯 🗠 🗥 🛅 🔂 ΣΣ. 🛔                                                                                                    | i 🐮 🔟 🖬 🔡                                                            | (Custom) 🔻 📃 🗣                                                                                                    | 3 8 99 🖭 🛙                                                                                                    |                                                                                                | - 74                                                                             |                                                                                                    |
| PAGE-BY: none                                                                                                    |                                                                      |                                                                                                    |                                                                                                    |                                                                                                |                                                                                  |                                                                                                    |
| DRILL                                                                                                    |                                                                      | <b>F</b>                                                                                                    | Den - 6% Turne Debei                                                                                            |                                                                                                |                                                                                  |                                                                                                    |
| To: More options                                                                                                    |                                                                      | From:<br>To:                                                                                                    |                                                                                                    | e optiops                                                                                      |                                                                                  |                                                                                                    |
| From: Gender                                                                                                    |                                                                      | From:                                                                                                    | Benefit Type Categ                                                                                              | gory                                                                                           |                                                                                  |                                                                                                    |
| To: More options                                                                                                    |                                                                      | To:                                                                                                    | Mor                                                                                                    | e options                                                                                      |                                                                                  |                                                                                                    |
| From: Relationship Group                                                                                                    |                                                                      | From:                                                                                                    | Relationship Categ                                                                                              | jory                                                                                           |                                                                                  |                                                                                                    |
| To: Apply Mo                                                                                                    | re options                                                           | To:                                                                                                    |                                                                                                    | 🔽 Apply                                                                                        | More opti                                                                        | ons                                                                                                   |
| Veen parent while drilling                                                                                                    |                                                                      |                                                                                                    |                                                                                                    |                                                                                                |                                                                                  |                                                                                                    |
| Keep parent while drilling                                                                                                    |                                                                      |                                                                                                    |                                                                                                    |                                                                                                |                                                                                  |                                                                                                    |
| C reep parent while drilling                                                                                                    |                                                                      |                                                                                                    |                                                                                                    |                                                                                                | Da                                                                               | ata rows:                                                                                             |
|                                                                                                    | Rela                                                                 | itionship Group                                                                                                    | •                                                                                                    |                                                                                                | Da                                                                               | ata rows:                                                                                             |
|                                                                                                    | Benefit                                                              | itionship Group                                                                                                    | Subscriber                                                                                                    | Spouse                                                                                         | Da<br>Dependen                                                                   | ata rows:<br>ht/Othe                                                                                  |
| Benefit Type A<br>Detail A<br>E A                                                                                                    | Rela<br>Benefit<br>Type Rela<br>Category A                           | tionship Group<br>8<br>ationship Category                                                                                                  | Subscriber                                                                                                    | Spouse !                                                                                       | Dependen<br>Depengen                                                             | ata rows:<br>h <u>t/Othe</u>                                                                          |
| Benefit Type<br>Detail<br>Benefit Type<br>Detail<br>Benefit Type<br>Detail<br>Benefit Type<br>Detail<br>Benefit Type<br>Detail<br>Benefit Type<br>Benefit Type<br>Benefit Type<br>Benefit Type<br>Benefit Type<br>Benefit Type<br>Benefit Type<br>Benefit Type<br>Benefit Type<br>Benefit Type<br>Benefit Type<br>Benefit Type<br>Benefit Type<br>Benefit Type<br>Benefit Type<br>Benefit Type<br>Benefit Type<br>Benefit<br>Benefit<br>B | Benefit<br>Type<br>Category A<br>Meti                                | itionship Group<br>ditionship Category<br>ditionship Category<br>rics                                                                      | Subscriber                                                                                                    | Spouse<br>Dependent                                                                            | Da<br>Dependen<br>Depen                                                          | ata rows:<br>h <u>t/Othe</u><br>dent                                                                  |
| Benefit Type<br>Benefit Type<br>Benefit Type<br>Benefit Type<br>Cender<br>Highlight Box                                                                                                    | Benefit<br>Type<br>Category A<br>B<br>Metr<br>C 1                    | itionship Group<br>d<br>itionship Category<br>d<br>d<br>rics                                                                               | <u>Subscriber</u><br>Subscriber I<br>Payments <del>-</del> P                                                    | Spouse<br>■<br>Dependent<br>Payments ▼                                                         | Da<br>Dependen<br>Depen<br>Paymer                                                | ata rows:<br>ht/Othe<br>dent<br>nts マ                                                                 |
| Benefit Type ← Benefit<br>Type Detail ← ← € 5<br>Highlight Box                                                                                                    | Benefit<br>Type<br>Category A<br>Category A<br>Metric<br>Managed Pha | ationship Group<br>Tonship Category<br>Tos<br>Tons<br>Tons<br>Tons<br>Tons<br>Tons<br>Tons<br>Tons                                         | Subscriber<br>Subscriber I<br>Payments ⊽ P<br>\$63,068.06                                                       | Spouse<br>Dependent<br>Payments マ<br>\$2,616.98                                                | Da<br>Dependen<br>Depen<br>Paymer<br>\$13                                        | ata rows:<br>it/Othe<br>ident<br>nts マ<br>7,974.0                                                     |
| Benefit Type<br>Detail<br>Highlight Box<br>200 Health<br>Benefit Type<br>Detail<br>Highlight Box<br>Male<br>Female                                                                                                    | Benefit<br>Type<br>Category A<br>Metri<br>Managed Pha<br>Managed Pha | itionship Group<br>dionship Category<br>dia a<br>rics<br>dia<br>irmacy Benefit                                                             | Subscriber<br>Subscriber I<br>Payments ▼ P<br>\$63,068.06                                                       | Spouse<br>Dependent<br>Payments ▼<br>\$2,616.98                                                | Dependen<br>Dependen<br>Depen<br>Paymer<br>\$17<br>; that are ;                  | ata rows:<br>t/Othe<br>dent<br>nts ↓<br>7,974.0                                                       |
| Benefit Type △ Benefit<br>Type Detail △<br>↔ → ∂ ∂<br>Highlight Box □ Male □ Female<br>1. Demonstration                                                                                                    | Benefit<br>Type<br>Category A<br>Managed Pha<br>Managed Pha          | itionship Group<br>ationship Category<br>rics<br>macy Benefit<br>Motice the ad<br>If you would li                                          | Subscriber<br>Subscriber<br>Payments P<br>\$63,068.06<br>ditional catego<br>ke to learn mo                      | Spouse<br>Dependent<br>ayments<br>\$2,616.98<br>ory columns<br>ore about ma                    | Dependen<br>Dependen<br>Depen<br>Paymer<br>\$17<br>; that are ;<br>anipulatin    | ata rows:<br>dent<br>nts マ<br>7,974.0<br>added.<br>g your                                             |
| Benefit Type △ Benefit<br>Type Detail △ ← → ? #<br>Highlight Box □ Male<br>200 □ Medico Health □ Female<br>1. Demonstration<br>2. Try It! Highlight Box                                                                                                    | Benefit<br>Type<br>Category A<br>Managed Pha                         | Itionship Group<br>Itionship Category<br>I I I<br>Irics<br>I I<br>Irmacy Benefit<br>Irr Notice the ad<br>If you would li<br>report results | Subscriber<br>Subscriber<br>Payments P<br>\$63,068.06<br>dditional catego<br>ke to learn mo<br>, please refer t | Spouse<br>Dependent<br>ayments ▼<br>\$2,616.98<br>ory columns<br>ore about ma<br>to the Manip  | Dependen<br>Dependen<br>Paymer<br>\$17<br>that are a<br>anipulatin<br>pulating R | ata rows:<br><b>it/Othe</b><br><b>ident</b><br><b>ints ▽</b><br>7,974.0<br>added.<br>g your<br>Seport |
| Benefit Type △<br>Benefit Type △<br>Detail △<br>Highlight Box<br>Benefit Type △<br>Detail △<br>Highlight Box<br>Health → C →<br>Highlight Box<br>(387 × 82)<br>(X:0; Y:498)                                                                                                    | Benefit<br>Type<br>Category A<br>Managed Pha<br>Managed Pha          | Itionship Group<br>Itionship Category<br>I I I<br>I I<br>I I<br>I I<br>I<br>I<br>I<br>I<br>I<br>I<br>I<br>I<br>I<br>I                      | Subscriber<br>Subscriber<br>Payments P<br>\$63,068.06<br>Iditional catego<br>ke to learn mo<br>, please refer t | Spouse<br>Dependent<br>Payments ▼<br>\$2,616.98<br>ory columns<br>ore about ma<br>to the Manip | Dependen<br>Dependen<br>Paymer<br>\$17<br>anipulatin<br>pulating R               | ata rows:<br>dent<br>nts マ<br>7,974.0<br>added.<br>g your<br>eport                                    |

# Slide notes

# **Text Captions**

Notice the additional category columns that are added. If you would like to learn more about manipulating your report results, please refer to the Manipulating Report Data tutorial.

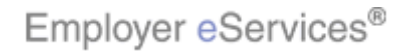